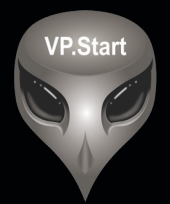

# ឧបករណ៍បញ្ជាផ្ដាច់ភ្ជាប់ពីចម្ងាយ DRC-018

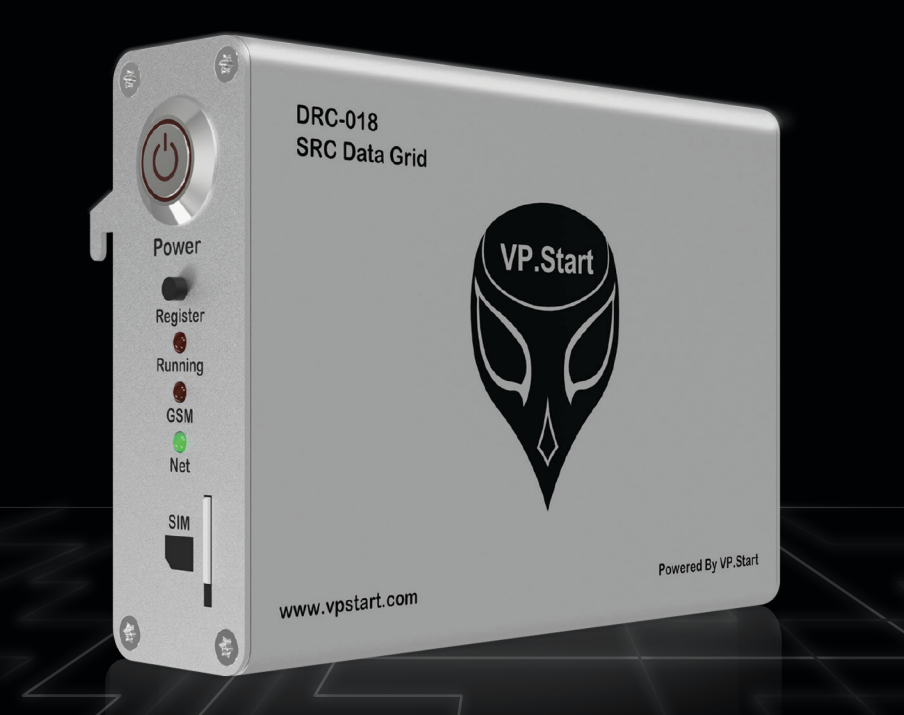

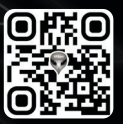

កម្មសិទ្ធ និងរក្សាសិទ្ធគ្រប់យ៉ាង ដោយ VP.Start Technology Co., Ltd

គ្មានផ្នែកណាមួយនៃឯកសារនេះអាចត្រូវបានផលិតឡើងវិញ ឬក្នុងទម្រង់ណាមួយ មធ្យោបាយណាមួយដោយគ្មានការយល់ព្រម ជាលាយលក្ខណ៍អក្សរជាមុនពីក្រុមហ៊ុន VP.Start Technology Co., Ltd ឡើយ ។

និក្ខិត្តសញ្ញា និងការអនុញ្ញាត © ២០២៤

💎 និងនិក្ខិត្តសញ្ញាផ្សេងៗជាទ្រព្យសម្បត្តិ និងកម្មសិទ្ធរបស់ក្រុមហ៊ុន VP.Start Technology Co.,Ltd ។

ក្រុមហ៊ុន VP.Start Technology Co., Ltd ផ្តល់ប្រឹក្សាជូនអតិថិជននូវជំនួយទាំងផ្នែកបច្ចេកទេស និងសេវាកម្មផ្សេងៗ ជាច្រើនទៀតជាទីគាប់ចិត្ត។ សម្រាប់តម្រូវការជំនួយណាមួយ សូមទាក់ទង ការិយាល័យកណ្តាលរបស់ក្រុមហ៊ុន ។

# VP.Start HQ

អាសយដ្ឋានការិយាល័យកណ្តាល៖ ផ្ទះលេខ ១៥ ផ្លូវ ៦០៤ សង្កាត់ បឹងកក់ ២ ខណ្ឌ ទួលគោក រាជធានីភ្នំពេញ ព្រះរាជាណាចក្រកម្ពុជា ។

# VP.Start Sen Sok Valley Campus

អាសយដ្ឋានមជ្ឈមណ្ឌលស្រាវជ្រាវ និងអភិវឌ្ឍន៍៖ ផ្ទះលេខ ២៩ ផ្លូវ ១៩៤៦ សង្កាត់ ភ្នំពេញថ្មី ខណ្ឌ សែនសុខ រាជធានី ភ្នំពេញ ព្រះរាជាណាចក្រកម្ពុជា ។

- ផ្នែកបម្រើអតិថិជន៖ (+៨៥៥) ២៣ ៨៨៨ ១៦៧ / ៨៦ ៦៦៦ ៦៧៧ / ៩៨ ៥៥៥ ៥៨៩
- គេហទំព័រ៖ www.vpstart.com
- หฺีเัชល៖ sale@vpstart.com/info@vpstart.com

រក្សាសិទ្ធិ

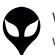

កម្មសិទ្ធវីភី.ស្តាត រក្សាសិទ្ធ<sup>©</sup>វីភី.ស្តាត ថេកណឡជី

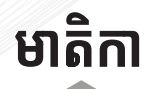

|          | សេចក្តីផ្តើម                                        | ១  |
|----------|-----------------------------------------------------|----|
|          | ទិដ្ឋភាពទូទៅ                                        | ២  |
|          | វិមាត្ររបស់ឧបករណ៍បញ្ជាផ្តាច់ភ្ជាប់ពីចម្ងាយ          | m  |
|          | លក្ខណៈបច្ចេកទេស និងមុខងារ                           | և  |
| <u>ເ</u> | របៀបដំឡើងឧបករណ៍បញ្ជាផ្ដាច់ភ្ជាប់ពីចម្ងាយ DRC-018    | ៧  |
|          | របៀបប្រើប្រាស់កម្មវិធី DRC-018 លើទូរស័ព្ទស្មាតហ្វូន | ១៤ |
|          | របៀបដោះស្រាយបញ្ហា                                   | ៥៣ |
| B        | ទំនាក់ទំនង និងជំនួយបច្ចេកទេស                        | ៥៦ |
|          |                                                     |    |

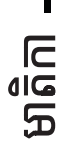

VP-DOC-UG-D018.KH-V1.1 www.vpstart.com

# សេចក្តីផ្តើម

DRC-018 គឺជាឧបករណ៍បញ្ហាឆ្លាតវៃ ដែលបានបង្កើតឡើងសម្រាប់បញ្ហា ផ្កាច់ភ្ជាប់ Switchgear Schneider Automatic Sectionalizer ។ DRC-018 បានធ្វើទំនើបកម្មលើវិស័យគ្រប់គ្រងថាមពលអគ្គិសនីតង់ស្យុង មធ្យម 22KV និង 35KV ឲ្យកាន់តែមានប្រសិទ្ធភាព និង ងាយស្រួលលើការត្រួត ពិនិត្យតាមដានបញ្ហារបស់បណ្តាញចែកចាយថាមពលអគ្គិសនី ។ ឧបករណ៍បញ្ហា ផ្តាច់ភ្ជាប់ពីចម្ងាយ DRC-018 ប្រើប្រាស់ GSM/GPRS សម្រាប់ទំនាក់ទំនង ត្រួតពិនិត្យ និងបញ្ជាតាមរយៈកម្មវិធីស្មាតហ្វន (Android) និង RPM Grid (PC) ។ ឧបករណ៍បញ្ជាផ្តាច់ភ្ជាប់ពីចម្ងាយ DRC-018 បានផ្តល់អត្ថប្រយោជន៍ ជាច្រើនដល់អតិថិជន ដែលជាអ្នកផ្គត់ផ្គង់អគ្គិសនី និង អ្នកបច្ចេកទេសតាមរយៈ ការទទួលបានព័ត៌មាន កំហូចភ្លាមៗ នៅពេលបណ្តាញចែកចាយថាមពលអគ្គិសនី មានបញ្ហាដែលធ្វើឲ្យកាន់តែងាយស្រួលស្វែងរកមូលហេតុ ទីតាំងដែលមានបញ្ហា ជាពិសេសគឺចំណេញពេលវេលាក្នុងការជួសជុល ក៏ដូចជាកាត់បន្ថយរយៈពេល ដាច់ចរន្តអគ្គិសនីរបស់អតិថិជន និងងាយស្រួលក្នុងការថែទាំបណ្តាញប្រកបដោយ សុវត្ថិភាព និងលើសពីនេះដោយមានការថយចុះ OPEX & CAPEX ។ ឧបករណ៍បញ្ជាផ្តាច់ភ្ជាប់ពីចម្ងាយ DRC-018 ក៏អនុញ្ញាតឲ្យយើងត្រួតពិនិត្យ មើលតង់ស្យងចរន្ត អានុភាព កត្តាអនុភាពថាមពលបន្ទុកប្រើប្រាស់ និងការ បាត់បង់ថាមពលអគ្គិសនីភ្លាមៗដែលធ្វើឲ្យកាន់តែចំណេញដល់ម្ចាស់អាជីវកម្ម។

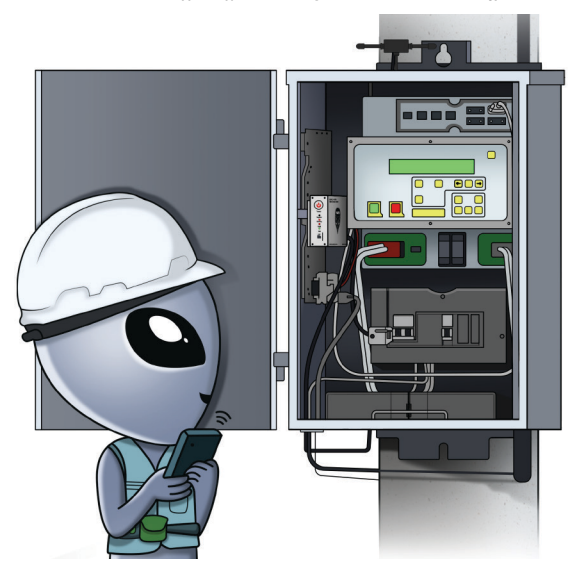

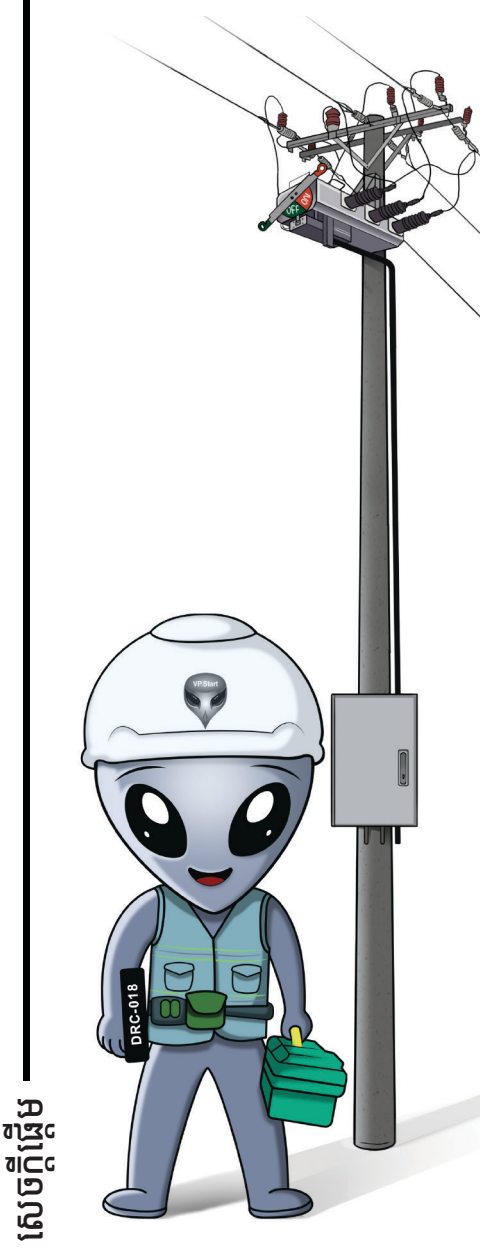

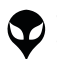

# ទិដ្ឋភាពទូទៅ

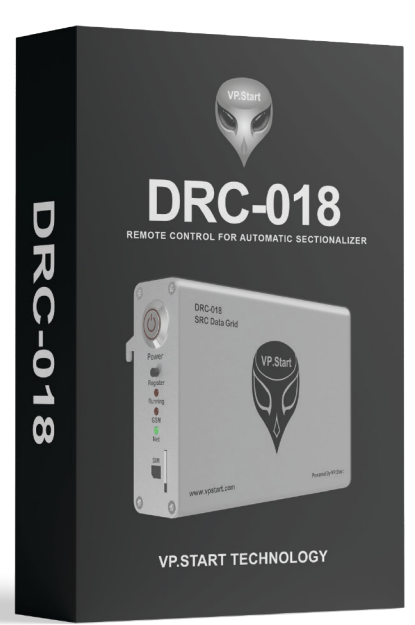

ប្រអប់វេចខ្ចប់ឧបករណ៍បញ្ជាផ្តាច់ភ្ជាប់ពីចម្ងាយ DRC-018

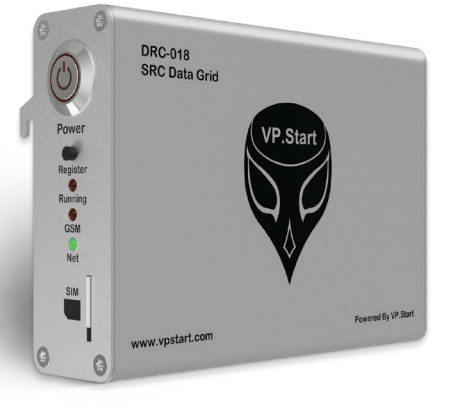

ឧបករណ៍បញ្ជាផ្តាច់ភ្ជាប់ពីចម្ងាយ DRC-018

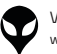

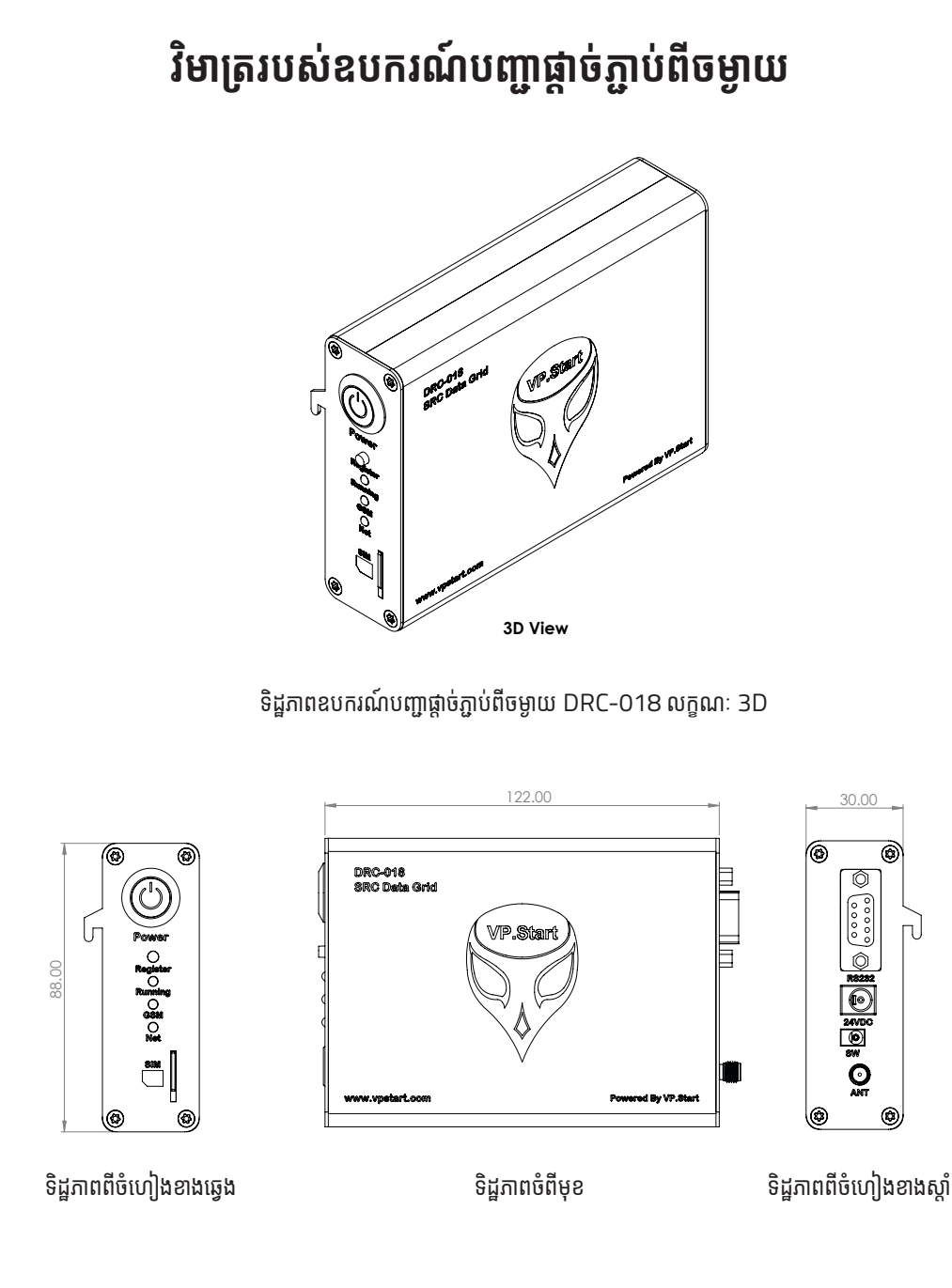

វិមាត្ររបស់ឧបករណ៍បញ្ចាផ្តាច់ភ្ជាប់ពីចម្ងាយ

VP-DOC-UG-D018.KH-V1.1 www.vpstart.com |សេចក្តីឆ្លើម|ទិដ្ឋភាពទូទៅ|វិចាតរបស់ឧបករណ៍បញ្ហាឆ្កាច់ភ្ជាប់ពីចមួយ| លក្ខណៈបច្ចេកទេស និងមុខងារ | របៀបធំឡើងឧបករណ៍បញ្ហាឆ្កាច់ភ្ជាប់ពីចមួយ DRC-018 | របៀបប្រើប្រាស់កម្មវិធី DRC-018 លើទូរស័ព្ទស្មាតហ្វូន | របៀបជាះស្រាយបញ្ហា | នំនាក់នង និងជំនួយបច្ចេកទេស

# លក្ខណៈបច្ចេកទេស និងមុខងារ

# Description

# Specifications

Yes

Yes

# **Remote Control Unit**

| Remote Control for Schneider Sectionalizer<br>(RL Series) | Remote Controller via Smartphone for<br>Schneider Sectionalizer (RL Series) & can be<br>configured to RPM Grid Software.            |  |  |
|-----------------------------------------------------------|----------------------------------------------------------------------------------------------------|--|--|
| Voltage Supply Range                                      | 12 - 36 Vdc                                                                                                    |  |  |
| Operation Temperature                                     | 0 to 65 °C                                                                                                    |  |  |
| Ambient Temperature Range                                 | -10 to +70                                                                                                    |  |  |
| Operating Humidity                                        | 30% to 95%                                                                                                    |  |  |
| Communication Interface                                   | <ul> <li>Serial (RS232).</li> <li>GSM Communication.</li> <li>GPRS Communication.</li> </ul>                                        |  |  |
| Status LEDs                                               | <ul> <li>System running: blinking 1s.</li> <li>System power: red LED is ON.</li> <li>System network: green LED flashing.</li> </ul> |  |  |
| App & Software Tools Interface                            | <ul> <li>PC application: RPM Grid Software Solution.</li> <li>Mobile application: DRC-018 Android App.</li> </ul>                   |  |  |
| Remote Control Functions & Fea                            | tures                                                                                                    |  |  |
| Control Functions:                                        |                                                                                                    |  |  |
| Control Switchgear (Trip/Close)                           | Yes                                                                                                    |  |  |
| Monitoring Features:                                      |                                                                                                    |  |  |

Measurement: Current, Voltage, Real Power, Reactive Power, Apparent Power, Power Factor.

Switchgear Position (Trip/Close)

| System Frequency: 50(Hz)/60(Hz)             | Yes |
|---------------------------------------------|-----|
| Control Mode: Local/Remote                  | Yes |
| ADVC Time & Date                            | Yes |
| Battery Voltage                             | Yes |
| GSM Signal Strength (1-30)                  | Yes |
| Controller Location on Map                  | Yes |
| Setting Features:                           |     |
| Tracking Abilities                          | Yes |
| AC Source Supply OFF Alarm (Enable/Disable) | Yes |
| Switchgear OFF Alarm (Enable/Disable)       | Yes |
| Alarm Notifications:                        |     |
| AC Source Supply OFF Alarm                  | Yes |
| Switchgear OFF Alarm                        | Yes |
| CB 220V Switch OFF Alarm                    | Yes |
| System Low Battery Alarm                    | Yes |
| Software Management:                        |     |
| Add/Remove User                             | Yes |

VP-D www. |សេចក្តីឆ្កឹម|និដ្ឋភាពទូទៅ|វិមាត្ររបស់ខេបករណ៍បញ្ហាឆ្កច់ភ្លាប់ពីចមួយ|លក្ខណៈបច្ចកាទស និងមុខងា| របៀបដំឡើងឧបករណ៍បញ្ហាឆ្កច់ភ្លាប់ពីចមួយ DRC-018 |របៀបប្រើប្រាស់កម្មវិធី DRC-018 លើទូរស័ព្ទស្មាតហ្វូន |របៀបជាះស្រយបញ្ហា | ទំនាក់នំង និងជំនួយបច្ចកទេស

| Add/Remove Controller (DRC-018)              | Yes                                                                                                    |
|----------------------------------------------|----------------------------------------------------------------------------------------------------|
| View all Controller (DRC-018)                | Yes                                                                                                    |
| View all Users                               | Yes                                                                                                    |
| Check/Top Up Balance                         | Yes                                                                                                    |
| Reporting & Event Logs:                      |                                                                                                    |
| User Switchgear Control Event Logs           | Yes                                                                                                    |
| Call Control Features                        |                                                                                                    |
| Key Tone Control Features:                   |                                                                                                    |
| Read Switchgear Position (Trip/Close)        | Yes                                                                                                    |
| Call Control Switchgear (Trip/Close)         | Yes                                                                                                    |
| Feeder Measurement (Current, Voltage, Power) | Yes                                                                                                    |
| Language & Vioce Support:                    |                                                                                                    |
| Language (Khmer)                             | Yes                                                                                                    |
| Call Control Instruction                     | Yes                                                                                                    |
| Physical Specifications                      |                                                                                                    |
| Position Mounting                            | The Remote Control (DRC-018) is<br>connected & mounted inside the<br>Schneider Sectionalizer (RL Series)<br>Cabinet. |
| Dimention                                    | H=88mm x L=120mm x W28mm                                                                                             |
| Weight                                       | 200mg                                                                                                    |

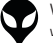

# របៀបដំឡើងឧបករណ៍បញ្ជាផ្ដាច់ភ្ជាប់ពីចម្ងាយ DRC-018

0

ជើងទម្រឧបករណ៍បញ្ជាផ្តាច់ភ្ជាប់ពី

ចម្ងាយ DRC-018 ចំនួន ១

# គ្រឿងបរិក្ខារ

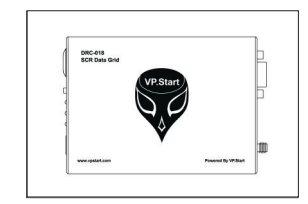

ឧបករណ៍បញ្ជាផ្តាច់ភ្ជាប់ពីចម្ងាយ DRC-018 ចំនួន ១

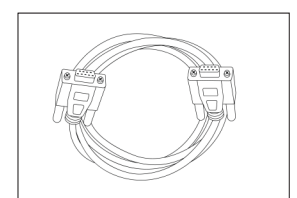

ខ្សែបញ្ជូនទិន្នន័យ (Male to Female) ចំនួន ១

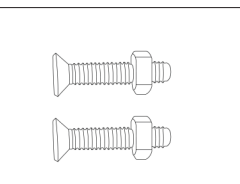

វីសមានក្បាលខ្ចៅ ចំនួន ២

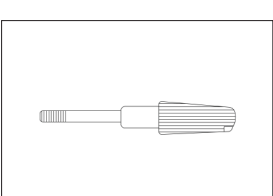

ខ្សែភ្លើងចរន្តជាប់ ចំនួន ១

វីស សម្រាប់ភ្ជាប់ជាមួយឌីស្យុងទ័រ ២២០វ៉ុល (220VAC CB) ចំនួន ១

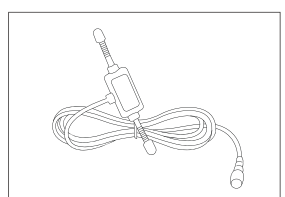

អង់តែន GSM ចំនួន ១

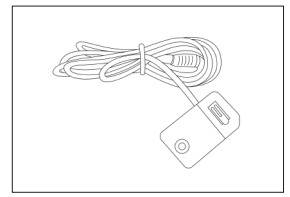

ឧបករណ៍ចាប់សញ្ញាពេលមានទ្វាចំហ ចំនួន ១

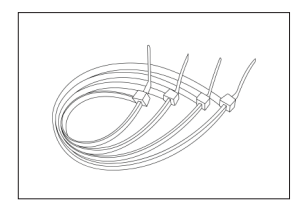

ខ្សែចំណងជ័រ ចំនួន ៦

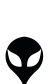

របៀបដំឡើងឧបករណ៍បញ្ហាផ្តាច់ភ្ជាប់ពីចម្ងាយ DRC-018

# សម្ភារសម្រាប់ដំឡើង

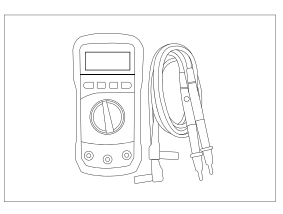

អូមម៉ែត្រ

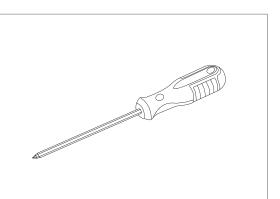

ទួណឺវីសមុខ ៤

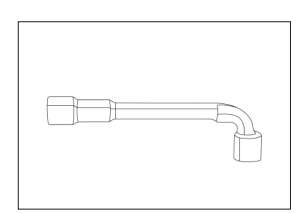

សោ L ៨មម

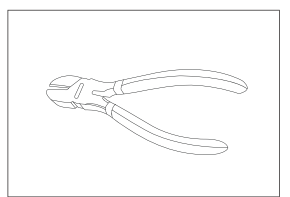

ដង្កាប់កាត់ខ្សែភ្លើង

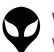

| ទំនាក់ទំង និងជំនួយបច្ចេកទេស | របៀបជោះស្រាយបញ្ហា | របៀបប្រើប្រាស់កម្មវិរី DRC-018 លើទូរស័ព្ទស្មាតហ្វូន | របៀបជាឡឹងឧបករណ៍បញ្ហាឆ្លាប់ភ្នាប់អើចមូយ DRC-018 | លក្ខណៈបច្ចេកទេស និងមុខងារ | វិមាត្ររបស់ឧបករណ៍បញ្ហាឆ្នាច់ភ្ជាប់ពីចមូយ | និដ្ឋភាពទូទៅ | សេចក្តីផ្តើម

# ដំណើរការដំឡើងឧបករណ៍បញ្ជាផ្ដាច់ភ្ជាប់ពីចម្ងាយ DRC-018

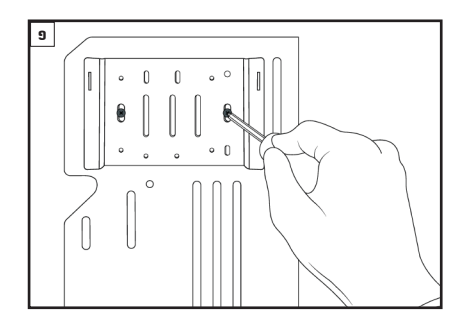

បំពាក់ជើងទម្រឧបករណ៍បញ្ជាផ្ដាច់ភ្ជាប់ពីចម្ងាយ នៅលើជើង ទម្រក្នុងទូបញ្ជា ADVC ។

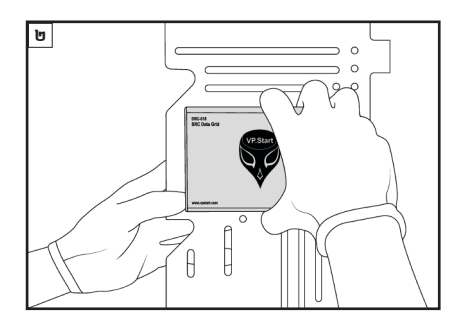

បំពាក់ឧបករណ៍បញ្ជាផ្តាច់ភ្ជាប់ពីចម្ងាយនៅលើជើងទម្រ ។

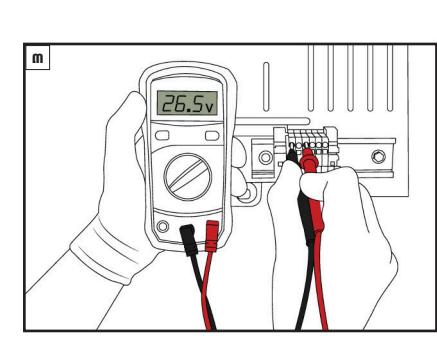

វាស់តង់ស្យុងចរន្តជាប់រវាងប៉ូល បូក (+) និង (GND) នៅ លើឆ្នាប់ចរន្តដែលមាននៅក្នុងទូបញ្ជា ADVC ដោយប្រើប្រាស់ អូមម៉ែត្រ ។

# \land ចំណាំ

តង់ស្យុងសម្រាប់ដំណើរការឧបករណ៍បញ្ហាផ្តាច់ភ្ជាប់ពីចម្ងាយ ចន្លោះពី 12-29 Vdc ។

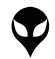

| សេចក្តីឆ្លើម | និជ្ជភាពទូទៅ | វិចាត្ររសរឧបករណ៍បញ្ហាឆ្លាំចំភ្លាប់ពីចមួយ | លក្ខណៈបច្ចកានស និងមុខងារ | របៀបជំពូលិកចម្ហាំង ប្រភេទការ (រាប់ប្រជុំពាល់កម្មវិធី DRC-018 លើទូស័ព្ទណ្ឌតហ្វូន | របៀបដោះស្រាយបញ្ហា | ទំនាក់ទំនង និងជំនួយបច្ចកានស

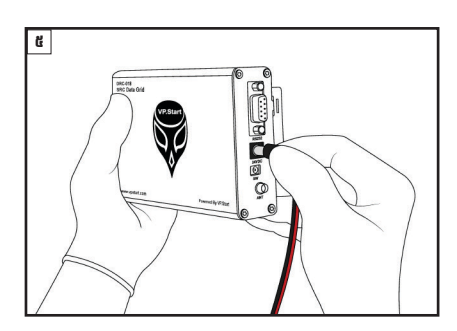

ដោតឌុយខ្សែភ្លើងចរន្តជាប់ទៅក្នុងរន្ធ 24V ដែលស្ថិតនៅ លើ ឧបករណ៍បញ្ជាផ្តាច់ភ្ជាប់ពីចម្ងាយចំហៀងខាងស្តាំ ។

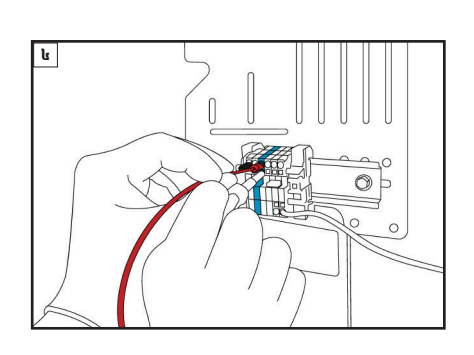

ភ្ជាប់ខ្សែភ្លើងចរន្តជាប់ទៅនឹងឆ្នាប់ចរន្ត ដោយខ្សែពណ៌ក្រហម ភ្ជាប់ទៅ ប៉ូលបូក (+) និងខ្សែព៌ណខ្មៅភ្ជាប់ទៅ (GND) ។

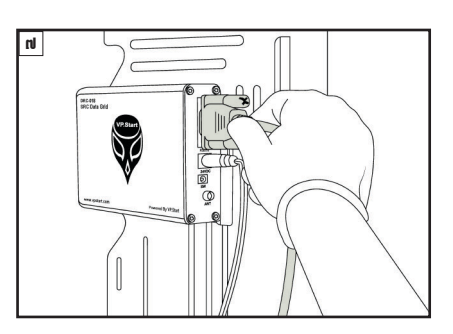

ភ្ជាប់ខ្សែបញ្ជូនទិន្នន័យ (Male) ជាមួយនឹង RS232 នៅ លើ ឧបករណ៍បញ្ជាផ្ដាច់ភ្ជាប់ពីចម្ងាយ ។

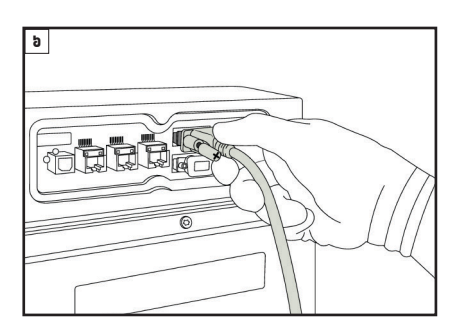

ភ្ជាប់ខ្សែបញ្ជូនទិន្នន័យ (Female) ជាមួយនឹង RS232 Port A នៅលើ ADVC Controller ។

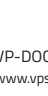

| ទំនាក់ទំនង និងជំនួយបច្ចកទេស [របៀបជាះគ្រលយបញ្ហា របៀបប្រើប្រាស់កម្មវិធី DRC-018 លើនស្នេសូតហ្វូន | របៀបជំងឡើងសារឈាញធ្លាច់គ្នាប់ពីចម្ងាយ DRC-018 | លក្ខណៈបេត្តាទេស និងមុខងារ | វិមាតរបស់ឧបករណ៍បញ្ហាធ្លាច់ឆ្នាប់ពីចម្ងាយ | និដ្ឋភាពទូទៅ | សេចក្តីផ្តើម

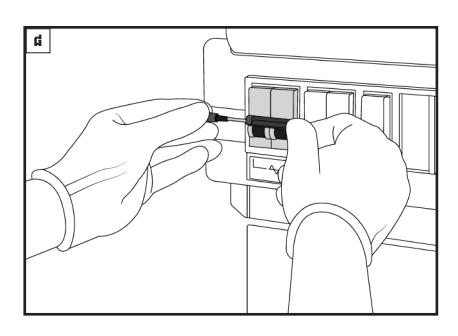

ចាប់បញ្ចូល វីសជាមួយនឹងឌីស្យុងទ័រ ២២០រ៉ុល (220VAC CB) ។

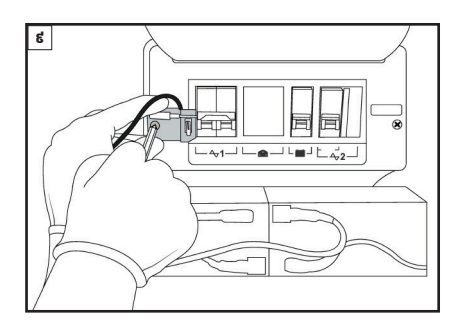

ភ្ជាប់ឧបករណ៍ចាប់សញ្ញាទ្ធាចំហជាប់ផ្នែកខាងឆ្វេងឌីស្យុងទ័រ ២២០វ៉ិល (220VAC CB) ។

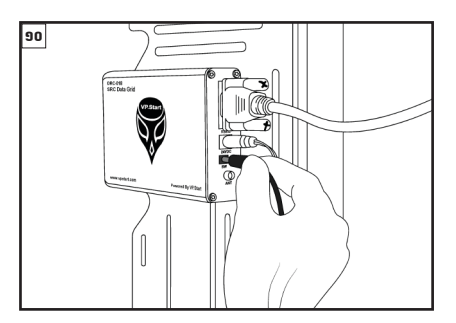

ដោតខ្សែឧបករណ៍ចាប់សញ្ញាទ្វាចំហក្នុងរន្ធ SW នៅលើ ឧបករណ៍បញ្ជាផ្តាច់ភ្ជាប់ពីចម្ងាយ ។

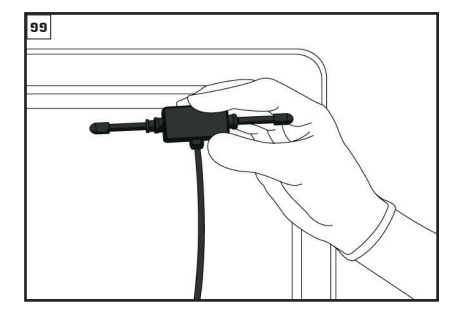

ដំឡើងអង់តែន GSM នៅទីតាំងដែលអាចចាប់សេវាទូរស័ព្ទ បានល្អ ។

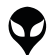

របៀបដំឡើងឧបករណ៍បញ្ហាផ្តាច់ភ្ជាប់ពីចម្ងាយ DRC-018

ទីតាំងអង់តែន GSM ត្រូវតែដាក់នៅទីតាំងដែលអាចទទួល សេវាបានល្អ ។

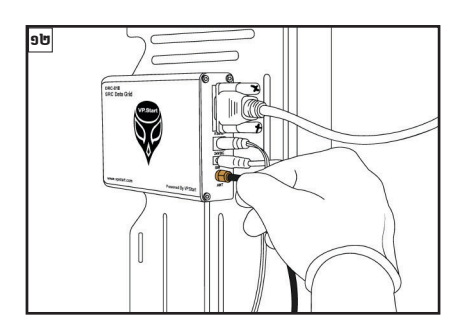

ភ្ជាប់ខ្សែអង់តែន GSM ទៅកាន់រន្ធ ANT នៅលើឧបករណ៍ បញ្ហាផ្តាច់ភ្ជាប់ពីចម្ងាយ DRC-018 ។

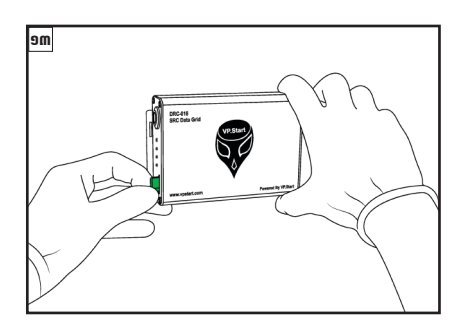

ដាក់បញ្ចូលស៊ីមកាត ក្នុងរន្ធដាក់ស៊ីមកាតនៅលើឧបករណ៍ បញ្ជាផ្តាច់ភ្ជាប់ពីចម្ងាយ DRC-018 ។

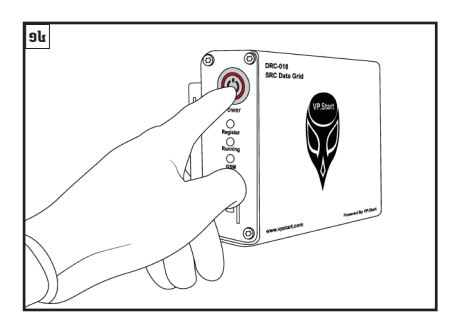

ចុចប៊ូតុងដើម្បីបើកភ្លើងដំណើរការឧបករណ៍បញ្ជាផ្ដាច់ភ្ជាប់ ពីចម្ងាយ DRC-018 ។

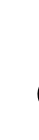

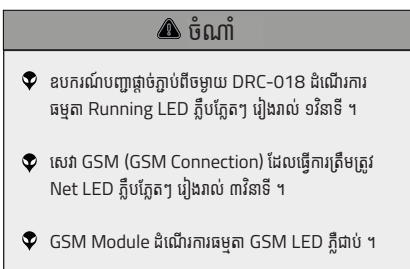

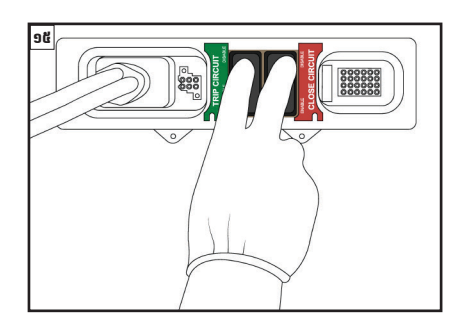

ចុចបើក (Enable) ប៊ូតុង TRIP CIRCUIT និង CLOSE CIRCUIT ។

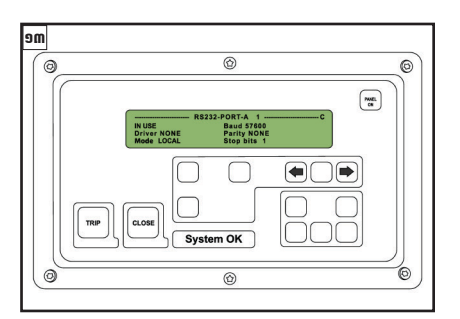

កំណត់ប៉ារ៉ាម៉ែត្រ RS232-PORT A ជា LOCAL MODE នៅលើ ADVC Controller ៖ > COMMUNICATION SETUP > Configure Ports

- > RS232-PORT-A
- > Mode LOCAL

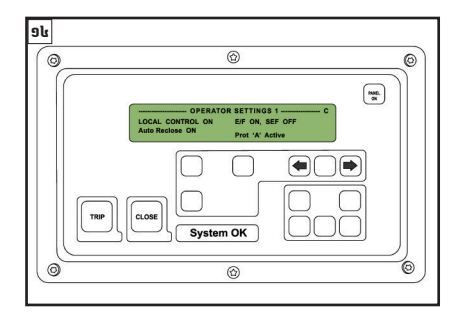

កំណត់ប៉ារា័ម៉ែត្រ OPERATOR SETTING ជា LOCAL CONTROL ON នៅលើ ADVC Controller ៖

- > COMMUNICATION SETUP
- > OPERATOR SETTINGS1
- > LOCAL CONTROL ON

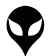

របៀបដំឡើងឧបករណ៍បញ្ហាផ្តាច់ភ្លាប់ពីចម្ងាយ DRC-018

# របៀបប្រើប្រាស់កម្មវិធី DRC-018 លើទូរស័ព្ទស្មាតហ្វូន

# របៀបដំឡើង និងប្រើប្រាស់កម្មវិធី

)) របៀបដំឡើងកម្មវិធី DRC-018 លើទូរស័ព្ទស្មាតហ្វូន

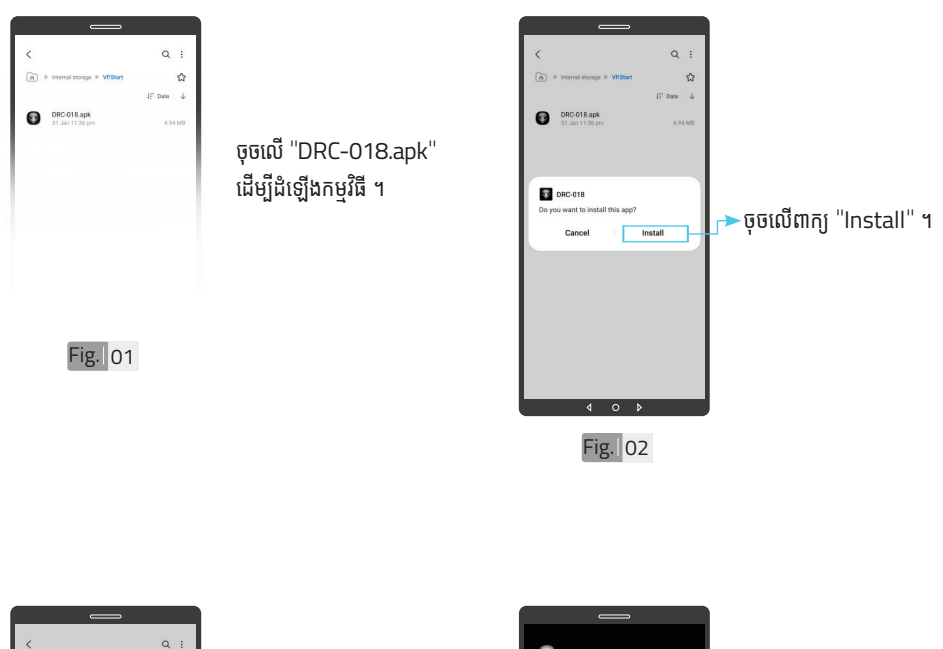

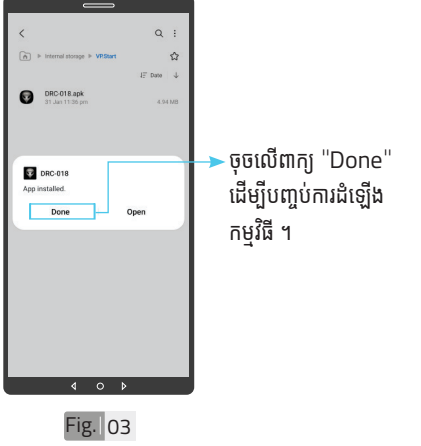

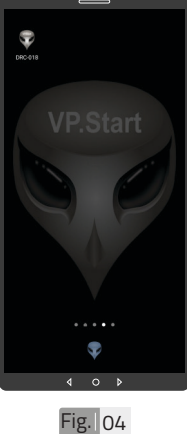

រូបតំណាងកម្មវិធី DRC-018 ដែលបានដំឡើងរួចរាល់ ។

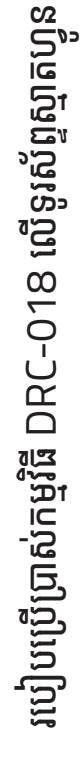

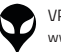

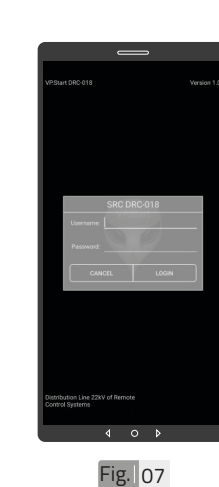

របៀបប្រើប្រាស់កម្មវិធី DRC-018 លើទូរស័ព្ទស្មាតហ្វូន

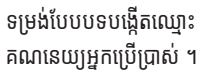

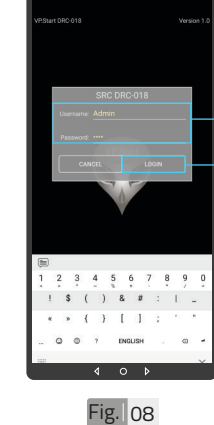

សម្ងាត់របស់កម្មវិធី ។ •ចុចលើពាក្យ "LOGIN" ចូលក្នុងកម្មវិធី ។

-បង្កើតឈ្មោះគណនេយ្យ អ្នកប្រើប្រាស់ និងពាក្យ

Fig. 05

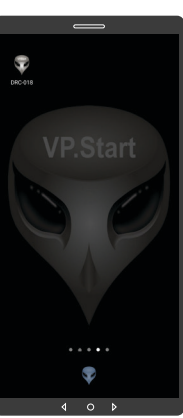

ចុចលើ រូបតំណាងកម្មវិធី "DRC-018" ដើម្បីបើក ដំណើរការកម្មវិធី ។

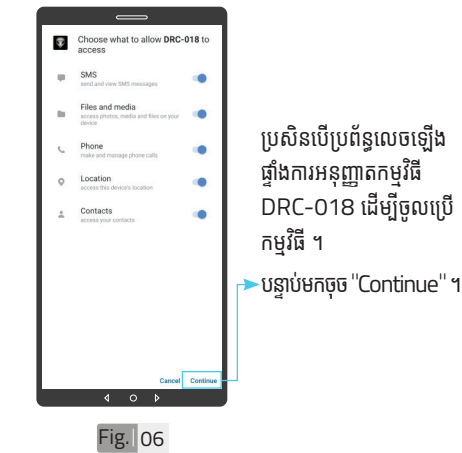

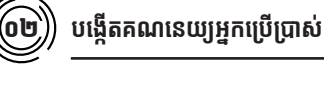

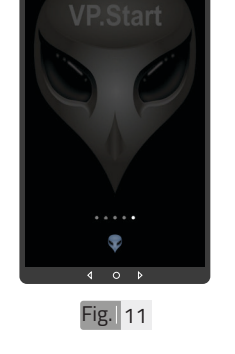

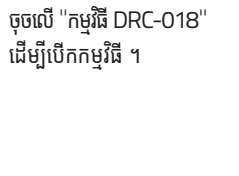

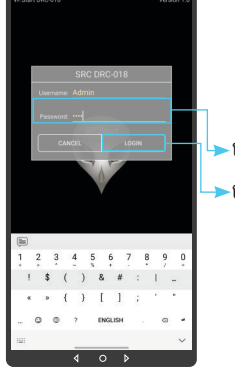

▶បញ្ចូលពាក្យសម្ងាត់ ។ ្≻ចុចលើ "LOGIN" ។

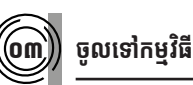

•

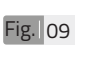

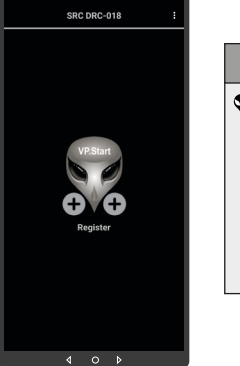

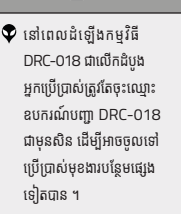

🛆 ចំណាំ

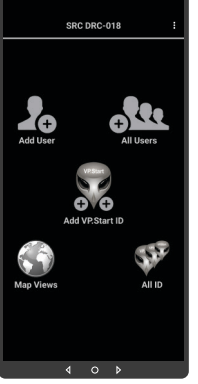

Fig. 10

👽 បន្ទាប់ពីបញ្ចូលឧបករណ៍បញ្ជា ផ្តាច់ភ្ជាប់ពីចម្ងាយ DRC-018 ក្នុងកម្មវិធីរួចហើយ។ ប្រតិបត្តិករ អាចចូលទៅកាន់មុខងារនីមួយៗ របស់កម្មវិធី (បន្ថែមចំនួនប្រតិ បត្តិករ, បង្ហាញចំនួនប្រតិបត្តិករ, ផែនទី, បង្ហាញចំនួនឧបករណ៍ បញ្ជាផ្តាច់ភ្ជាប់ពីចម្ងាយ និង បន្ថែមឧបករណ៍បញ្ជាផ្តាច់ភ្ជាប់ពី ចម្ងាយក្នុងកម្មវិធី) ។

# 🛆 ចំណាំ

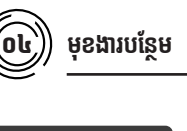

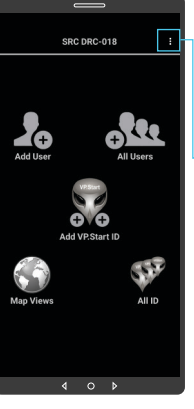

Fig. 14

មុខងាររបស់កម្មវិធី DRC-018 ។

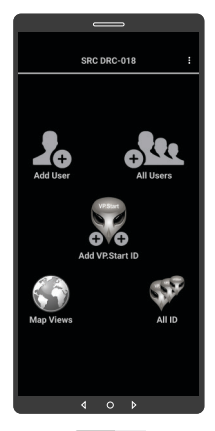

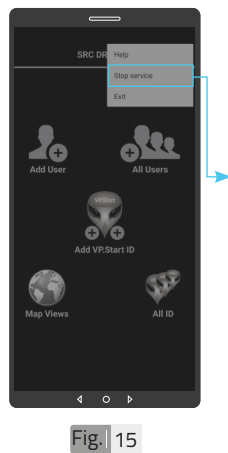

ជាលំនាំដើមបន្ទាប់ពីដំឡើង កម្មវិធីនេះ សេវាកម្មព័ត៌មាន គឺបើកដោយស្វ័យប្រវត្ត ។ ដើម្បីបិទសេវាកម្មព័ត៌មាន ត្រូវចុចលើពាក្យ "Stop service" ដើម្បីបិទរាល់ ការទទួលព័ត៌មានតាមរយៈ កម្មវិធីទូរស័ព្ទស្មាតហ្វូន DRC-018។

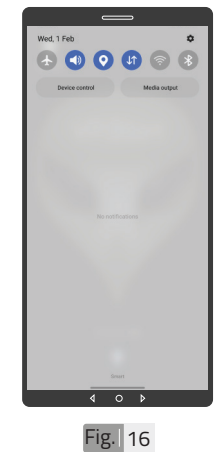

សេវាកម្មព័ត៌មានមិនដំណើរ ការបន្ទាប់ពីបិទមុខងារនេះ ក្នុងកម្មវិធីទូរស័ព្ទស្មាតហ្វូន DRC-018 ដូចក្នុងរូប Fig. 16 ។

ចុចទីនេះដើម្បីបង្ហាញ

ជំនួយ សេវាកម្ម និង

ចាកចេញពីកម្មវិធី ។

 $\mathbf{\nabla}$ 

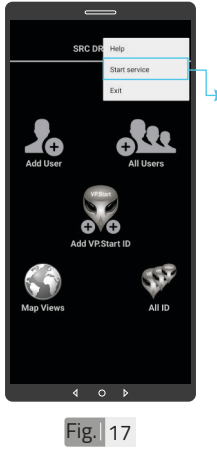

► ដើម្បីបើកសេវាកម្មព័ត៌មាន ត្រូវចុចលើពាក្យ "Start service" ដើម្បីឲ្យទូរស័ព្ទ ស្មាតហ្វូនទទួលបានព័ត៌មាន ដោយស្វ័យប្រវត្ត តាមរយៈ កម្មវិធីទូរស័ព្ទស្មាតហ្វន DRC-018 ។

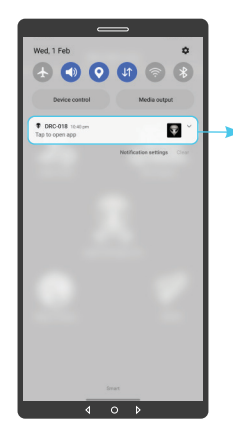

សេវាកម្មព័ត៌មានដំណើរ ការបន្ទាប់ពីបើកមុខងារនេះ ក្នុងកម្មវិធីទូរស័ព្ទស្មាតហ្វូន . DRC-018 ដូចក្នុងរូប Fig. 18 ។

Fig. 18

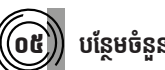

# បន្ថែមចំនួនប្រតិបត្តិករ

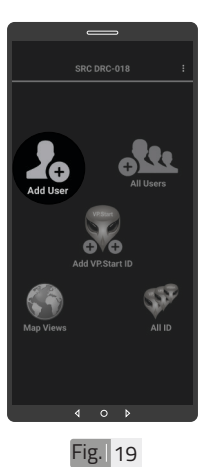

ចុចលើរូបតំណាង "Add User" ដើម្បីបន្ថែមចំនួន ប្រតិបត្តិករ ។

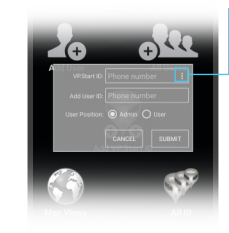

ដើម្បីបង្ហាញលេខសម្គាល់ VP.Start ID ទាំងអស់ របស់ឧបករណ៍បញ្ជាផ្ទាច់ ភ្ជាប់ពីចម្ងាយ ឬក៏វាយលេខ សម្គាល់ VP.Start ID ក្នុងប្រអប់តែម្តងក៏បាន ។

ចុចលើសញ្ញាចុចបីបញ្ឈរ

Fig. 20

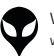

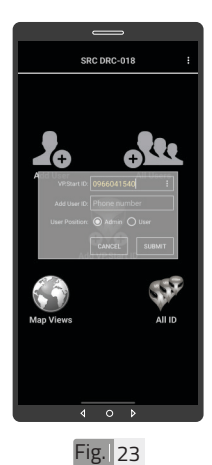

0

Fig. 21

VP.Start ID ដែលបាន ជ្រើសរើស ។

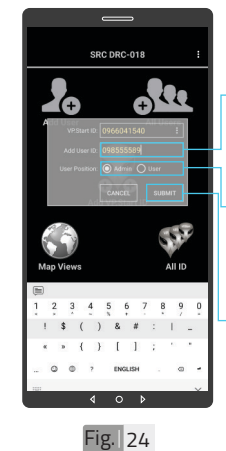

▶វាយបញ្ចូលលេខទូរស័ព្ទ ប្រតិបត្តិករដែលត្រូវបញ្ចូល ក្នុងប្រអប់ "Add User ID" ។ កំណត់សិទ្ធប្រតិបត្តិករដើម្បី ធ្វើប្រតិបត្តិការណ៍ (Admin ឬក៏ User) ។

▶ចុចលើពាក្យ "SUBMIT" ។

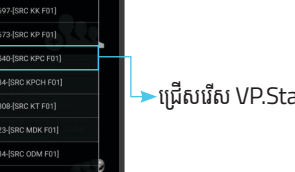

ជ្រើសរើស VP.Start ID ។

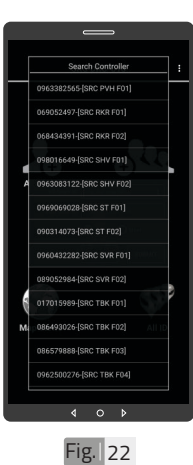

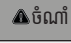

👽 អូសឡើងលើ ឬ ចុះក្រោម ដើម្បី មើលគ្រប់ VP.Start ID របស់ ឧបករណ៍បញ្ជាផ្តាច់ភ្ជាប់ពីចម្ងាយ ។

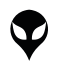

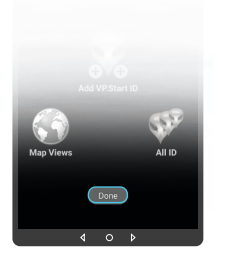

## 🛆 ចំណាំ

លើផ្ទៃកម្មវិធីទូរស័ព្ទស្មាតហ្វូន DRC-018 បង្ហាញសារ "DONE" ជាការបញ្ជាក់ថាការ បញ្ចូលលេខទូរស័ព្យប្រតិបត្តិករ ក្នុងឧបករណ៍បញ្ជាផ្តាច់ភ្ជាប់ពី ចម្ងាយបានជោគជ័យ ។

# SRC DRC-013 1 Add User ប្រទេក Add VP-Start ID ប្រទេក May Views All Users " ។

05

បង្ហាញអ្នកប្រើប្រាស់ទាំងអស់

Fig. 26

SRC DRC-018 ! SRC DRC-018 ! Add User All Users Add User Control Control Contro

ចុចលើសញ្ញាចុចបីបញ្ឈរ ដើម្បីបង្ហាញលេខសម្គាល់ VP.Start ID ទាំងអស់ របស់ឧបករណ៍បញ្ជាផ្តាច់ ភ្ជាប់ពីចម្ងាយ ឬក៏វាយលេខ សម្គាល់ VP.Start ID ក្នុងប្រអប់តែម្តងក៏បាន ។

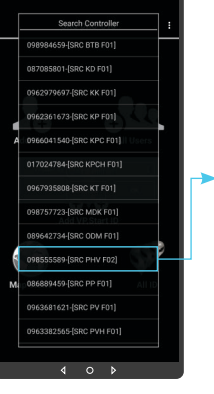

Fig. 28

≻ ជ្រើសរើស VP.Start ID ។

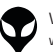

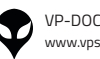

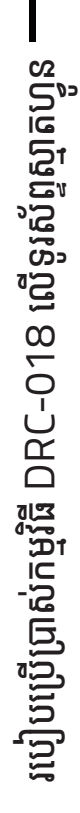

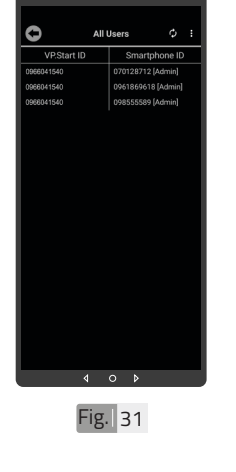

លេខប្រតិបត្តិករទាំងអស់ បានបង្ហាញ នៅក្នុងកម្មវិធី ។

ចុចលើប៊ូតុង "OK" ។

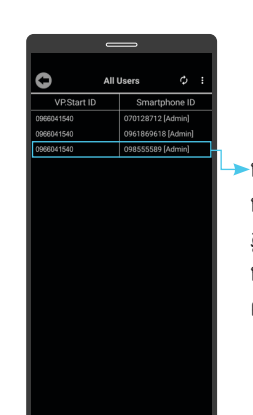

Fig. 32

-ដើម្បីលុបលេខប្រតិបត្តិករ ចេញពីឧបករណ៍បញ្ជាផ្តាច់ ភ្ជាប់ពីចម្ងាយ ត្រូវចុចឲ្យជាប់ លើលេខនោះរហូត បង្ហាញ ពាក្យថា "Delete" ។

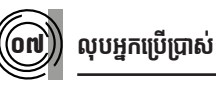

Fig. | 30

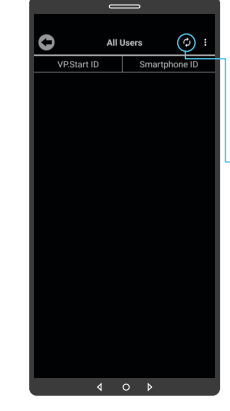

ចុចលើប៊ូតុង "Refresh" ដើម្បីទាញយកទិន្នន័យ បន្ទាប់ មកចុចលើប៊ូតុង "OK" ។

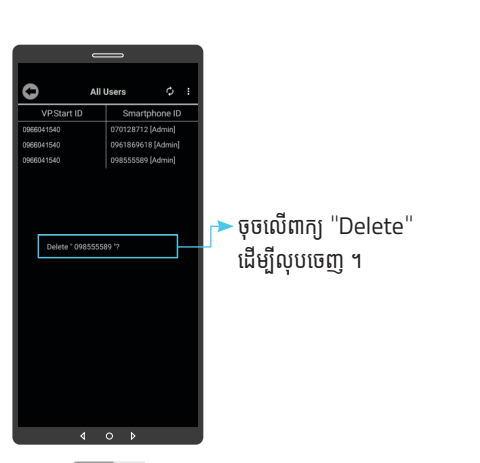

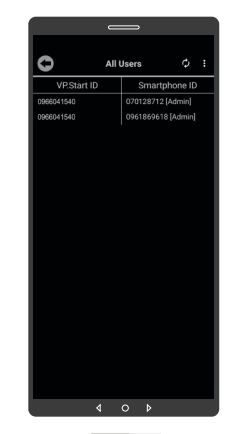

Fig. 34

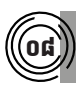

# បន្ថែមឧបករណ៍បញ្ជាផ្តាច់ភ្ជាប់ពីចម្ងាយ ក្នុងកម្មវិធីទូរស័ព្ទស្មាតហ្វន DRC-018

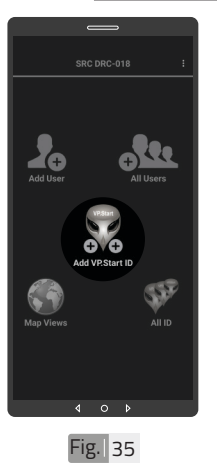

ចុចលើរូបតំណាង "Add VP.Start ID" ។

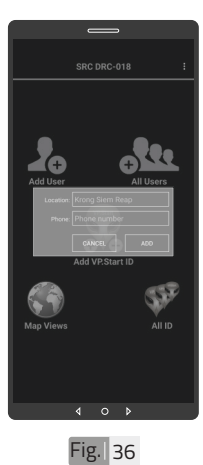

ទម្រង់បែបបទបន្ថែម ឧបករណ៍បញ្ជាផ្តាច់ភ្ជាប់ពី ចម្ងាយ ។

លេខប្រតិបត្តិករបានលុប

ដោយជោគជ័យ ។

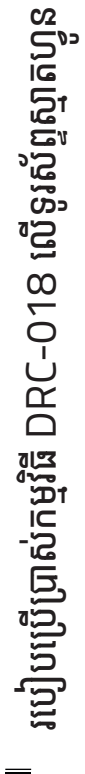

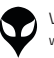

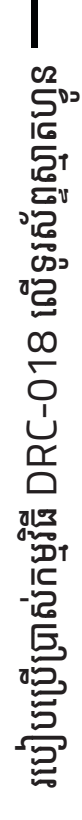

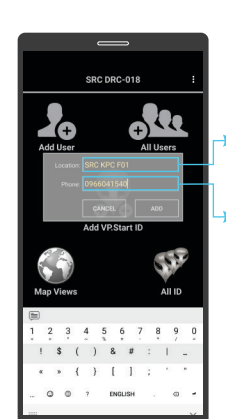

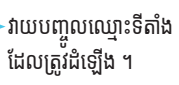

វាយបញ្ចូលលេខទូរស័ព្ទ (VP.Start ID) ដែលដាក់ ក្នុងឧបករណ៍បញ្ជាផ្តាច់ភ្ជាប់ ពីចម្ងាយ ។

🛆 ចំណាំ

👽 នៅផ្ទៃកម្មវិធីទូរស័ព្ទស្មាតហ្គូន

បង្ហាញសារ "Success"

ជាការបញ្ជាក់ថាការបញ្ចូល

VP.Start ID របស់ ឧបករណ៍បញ្ជាផ្តាច់ភ្ជាប់ពី

ចម្ងាយ ទទួលជោគជ័យ ។

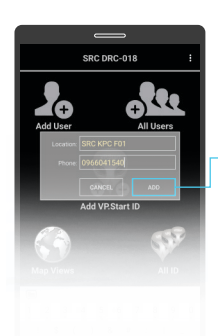

-ចុចលើប៊ូតុង "ADD" ហើយបញ្ជាក់ដោយចុចលើ ប៊ូតុង "OK" ។

Fig. 38

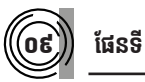

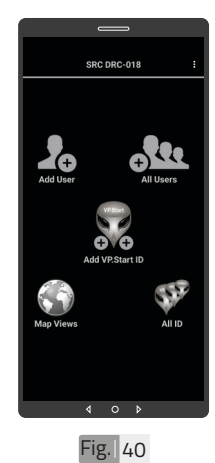

ទាញផ្ទាំងរបារជូនដំណឹង របស់កម្មវិធីទូរស័ព្ទស្មាត ហ្វូនចុះក្រោម ។

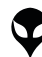

Add User

Map View

All Users

SEE

Ð

Fig. 39

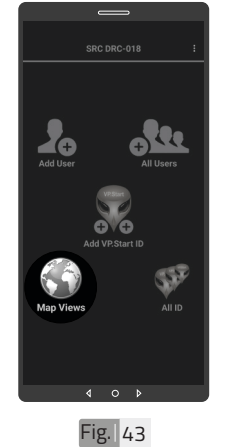

ចុចលើរូបតំណាង ''Map Views" ។

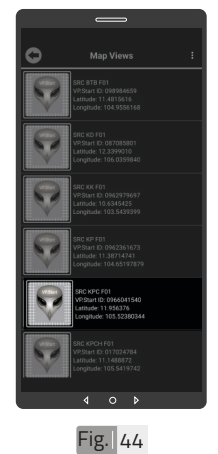

ជ្រើសរើស VP.Start ID ។

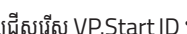

របៀបប្រើប្រាស់កម្មវិធី DRC-018 លើទូរស័ព្ទស្មាតហ្វូន

24

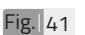

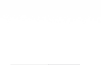

A C O U 0 8

Ŧ

DRC-018 10-

ចុចបើកមុខងារ ''កំណត់ ទីតាំងបច្ចុប្បន្នភាព" ។

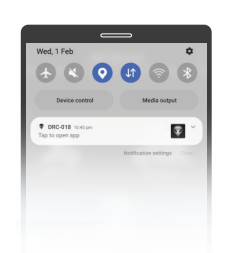

Fig. 42

ចុចបើកមុខងារ ''អ៊ីនធឺណែត'' ។

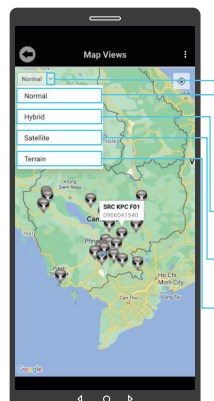

- ជ្រើសរើសរបៀបបង្ហាញ រូបភាពផែនទី ។
- ►បង្ហាញផែនទី Normal ។
- ►បង្ហាញផែនទី Hybrid ។
- ►បង្ហាញផែនទី Satellite ។
- ▶ បង្ហាញផែនទី Terrain ។

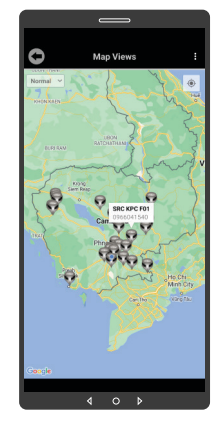

Fig. 46

ផែនទី Normal

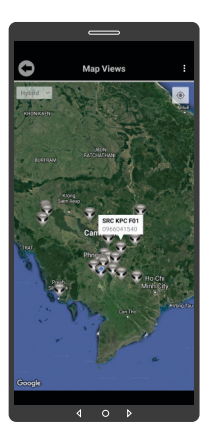

Fig. 47

ផែនទី Hybrid

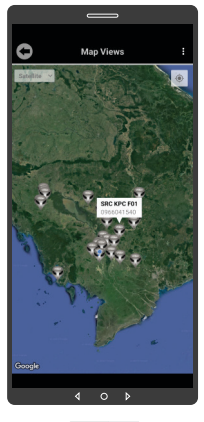

Fig. 48

ផែនទី Satellite

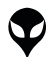

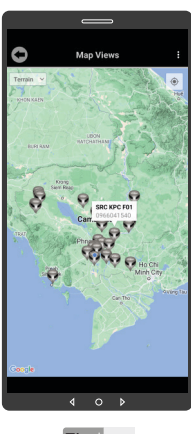

| ទំនាក់ទំនង និងជំនួយបច្ចេកទេស [រាបៀបជាដុសលបញ្ចា | រាបៀបហ្វើបាស់កម្មវិធី DRC-018 លើនសព័ណ្ឌឆ្នាល់ផ្ទាន | របៀបជំឡើងខេបករណ៍បញ្ចាធ់ចំពូលពាន់ទេ២ DRC-018 | លក្ខណៈបច្ចេកទេស និងមុខងារ | វិសត្ររបស់ឧបករណ៍បញ្ចាធ្លាច់ភ្លាប់ពីទេ្យយ | និងកាតទូទៅ | សេចក្តីផ្លឹម

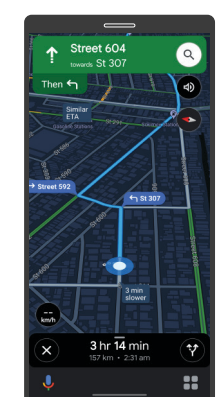

Fig. 50

ចុចលើ VP.Start ID ឲ្យ ជាប់ដើម្បីចូលទៅកាន់ ការ បង្ហាញផ្លូវធ្វើដំណើរទៅកាន់ DRC-018 តាមរយៈ ផែនទី "Google" ។

១០)) កំណត់កូរ

# ) កំណត់កូអរដោនេទីតាំងដំឡើង

ផែនទី Terrain

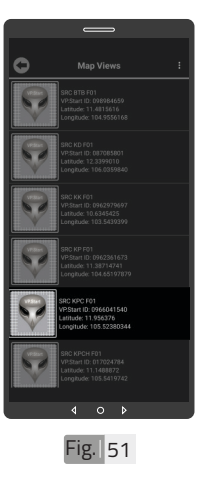

ដើម្បីកំណត់កូអរដោនេទីតាំង របស់ VP.Start ID នៅ ក្នុងកម្មវិធីទូរស័ព្ទស្មាតហ្វូន ត្រូវចុចលើ VP.Start ID ឲ្យជាប់រហូតចេញផ្ទៃព័ត៌មាន ។

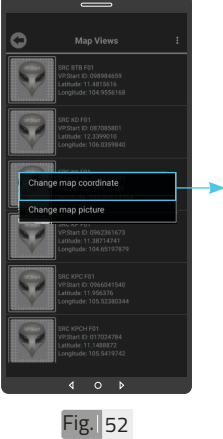

►ជ្រើសរើស "Change map coordinates" ។

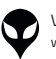

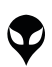

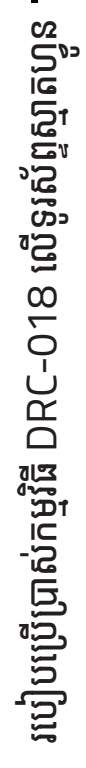

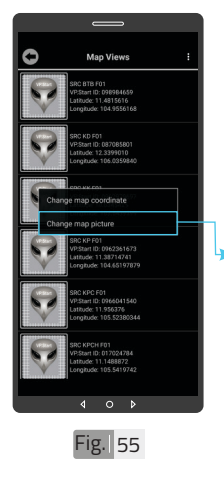

ដើម្បីផ្លាស់ប្តូររូបភាព ត្រូវ ចុចលើ VP.Start ID ឲ្យ ជាប់ ដូចក្នុង Fig. 51 រហូតចេញផ្ទៃព័ត៌មាន ។ បន្ទាប់មកទៀត ចុចលើ "Change map picture" ។

ដាក់រូបភាពឧបករណ៍បញ្ជាផ្តាច់ភ្ជាប់

ពីចម្ងាយក្នុងផែនទី

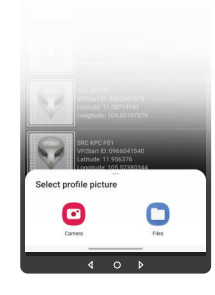

Fig. 56

សម្រាប់រូបភាពត្រូវ ដាក់បញ្ចូលមានពីររបៀប៖ "Camera" មានន័យថា បើកមុខងារម៉ាស៊ីនថតដើម្បី ថតរូបថ្មីដាក់បញ្ចូល ។ "File" មានន័យថាជ្រើស រូបភាពដែលមានស្រាប់ក្នុង ទូរស័ព្ទដើម្បីដាក់បញ្ចល់។ ហើយចុចលើប៊ូតុង "OK" ។

Fig. 53

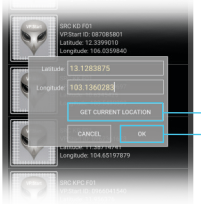

ចុចលើ "GET CURRENT LOCATION'' ដើម្បីចាប់ យកកូអរដោនេទីតាំងនៅនឹង កន្លែង ។ ចុចលើប៊ូតុង "OK" ។

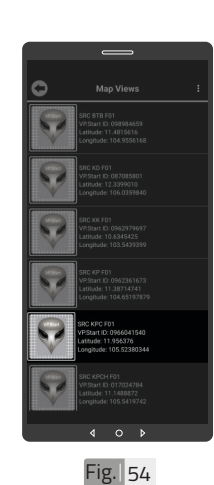

ទីតាំង DRC-018 បាន ផ្លាស់ប្តូរ ។

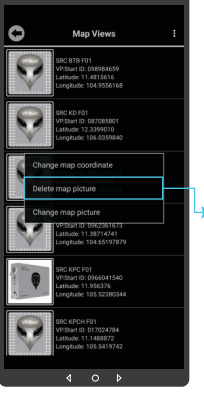

VP-DOC-UG-D018.KH-V1.1 www.vpstart.com

ជាប់ដូចក្នុង Fig. 51 រហូត ចេញផ្ទៃព័ំត៌មាន ។ ចុចលើពាក្យ "Delete map picture" បន្ទាប់មក ចុចលើប៊ូតុង "OK" ។

ចុចលើ VP.Start ID ឲ្យ

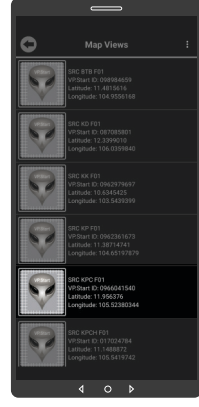

Fig. 60

រូបភាពឧបករណ៍បញ្ជាផ្ដាច់ ភ្ជាប់ពីចម្ងាយក្នុងផែនទីបាន លុបចេញ ។

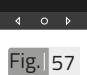

រូបភាពឧបករណ៍បញ្ហាផ្តាច់ ភ្ជាប់ពីចម្ងាយក្នុងផែនទីបាន ផ្លាស់ប្តូរ ។

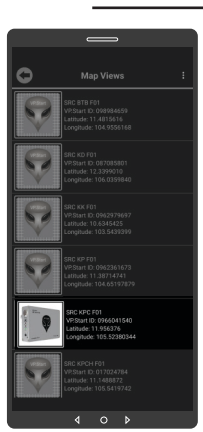

Fig. 58

១២

ដើម្បីលុបរូបភាពឧបករណ៍ បញ្ជាផ្តាច់ភ្ជាប់ពីចម្ងាយ DRC-018 ចេញពីផែនទី ។

លុបរូបភាពឧបករណ៍បញ្ជាផ្តាច់ភ្ជាប់ពី ចម្ងាយចេញពីផែនទី

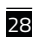

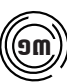

# បង្ហាញចំនួនឧបករណ៍បញ្ជាផ្ដាច់ភ្ជាប់ពីចម្ងាយទាំងអស់

ចុចលើរូបតំណាង "All ID" ។

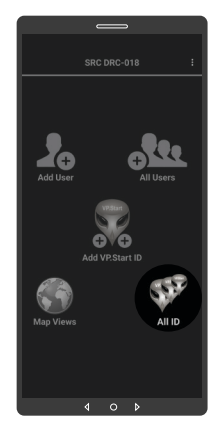

Fig. 61

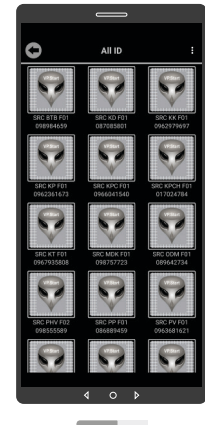

លេខសម្គាល់ "VP.Strat ID" របស់ឧបករណ៍បញ្ហា ផ្ទាច់ភ្ជាប់ពីចម្ងាយ DRC-018 បានបង្ហាញលើផ្ទៃ "All ID" ។

Fig. 62

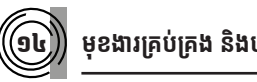

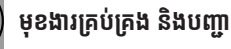

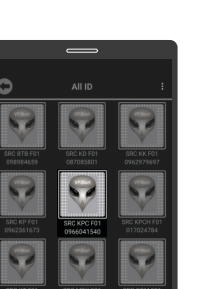

ចុចលើ លេខសម្គាល់ "VP.Strat ID" ។

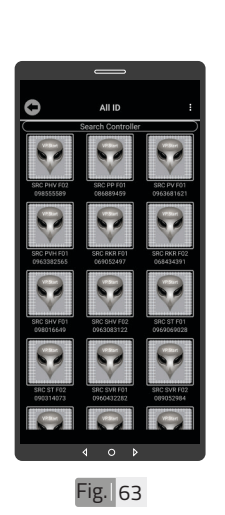

|   | 🛦 ចំណាំ                                             |
|---|-----------------------------------------------------|
| ¢ | អូសឡើងលើ ឬ ចុះក្រោម ដើម្បី<br>មើលទិន្នន័យដែលនៅសល់ ។ |

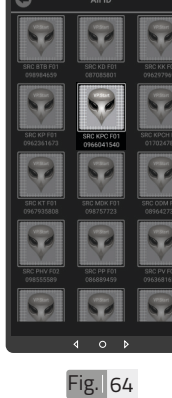

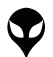

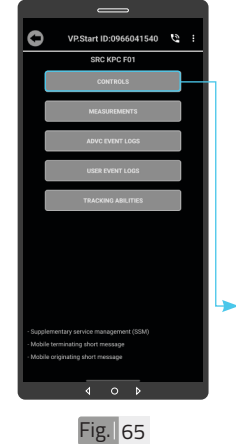

មុខងារគ្រប់គ្រង និងបញ្ចា សម្រាប់បញ្ចាលើ Switchgear (Trip/ Close), កំណត់ប៉ារ៉ា៉ែម៉ត្រ របស់ Sectionalizer, កំណត់ Alarm និងមើល ទិន្នន័យបន្ទុកប្រើប្រាស់ ។ ចុចលើពាក្យ "CONTROLS" ។

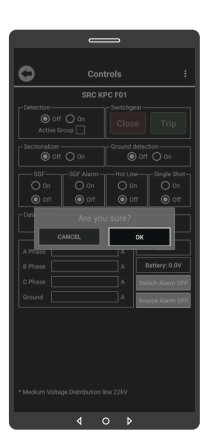

Fig. 66

# 🛆 ចំណាំ

សារបង្ហាញកម្រិតសេវា GSM ផ្សាយចេញពីឧបករណ៍បញ្ហាផ្តាច់ ភ្ជាប់ពីចម្ងាយអាច បង្ហាញចន្លោះ ពី 1-31dBm តម្លៃសេវាដែល ល្អប្រសើរសម្រាប់ ធ្វើទំនាក់ទំនង រវាងកម្មវិធីទូរស័ព្ទស្មាតហ្វូន DRC-018 គឺធំជាង 15 dBm ។

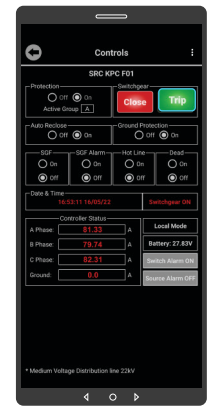

Fig. 68

ដើម្បីចំហ ឬ ផ្ដាច់ Switchgear ត្រូវចុច លើប៊ូតុង "Trip" ។

ចុចលើប៊ូតុង "OK" ។

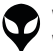

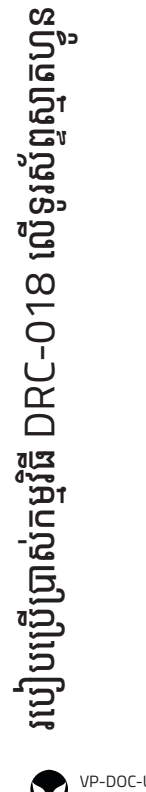

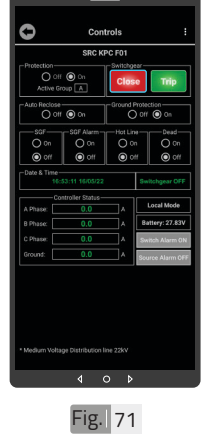

ដើម្បីបញ្ជាឲ្យ Switchgear ភ្ជាប់ ចុចលើប៊ូតុង "CLOSE" ។

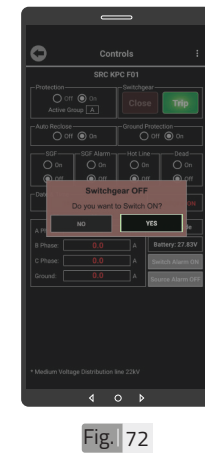

ចុចលើប៊ូតុង "YES" ។

Fig. 69

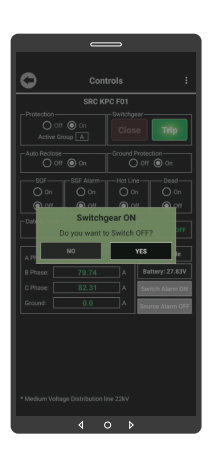

ចុចលើប៊ូតុង "YES" ។

 Image: Control of the sector of the sector of the secto

Fig. 70

0

Switchgear ចំហបាន ដោយជោគជ័យ ។ ប៊ូតុង "Trip" ភ្លឺព៌ណបៃតង ។

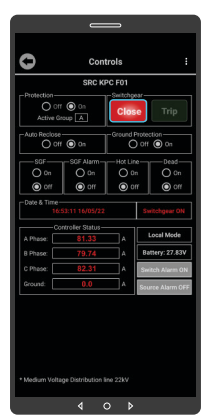

បញ្ចាឲ្យ Switchgear ភ្ជាប់បានជោគជ័យ ដោយ ប៊ូតុង "Close" ភ្លឺពណ៌ ក្រហម ។

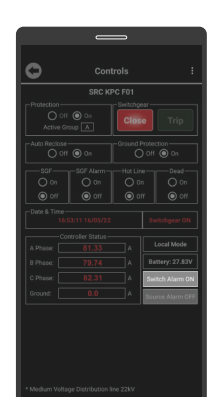

0 Fig. 74 ដើម្បីបិទ Switch Alarm ត្រូវចុចលើប៊ូតុង Switch Alarm ON បន្ទាប់មកចុច លើប៊ូតុង "OK" ។

٩

របៀបប្រើប្រាស់កម្មវិធី DRC-018 លើទូរស័ព្ទស្មាតហ្វូន

|                     | SRC KI                      | PC F01            |                       |
|---------------------|-----------------------------|-------------------|-----------------------|
| Protection          | f 🔘 Os<br>itoup 🔥           | Close             | Trip                  |
| Auto Reclose Ground |                             |                   | Off On                |
| SGF<br>On<br>On     | O on                        | Hot Line          | Dead<br>O On<br>O off |
| Date & Time<br>16   | :53:11 16/05/22             |                   | Switchgear ON         |
| 0                   | ontrollier Status-          |                   |                       |
| A Phase:            | 81.33                       | _^                | Local Mode            |
| B Phase:            |                             | _^                | Battery: 27.83V       |
| C Phase:            |                             | ^A                | Switch Alarm OFF      |
|                     |                             | A                 |                       |
| Medium Volt         | Succ<br>sige Distribution 1 | tess.<br>Ine 22kV |                       |

| 🗥 ចំណាំ              |
|----------------------|
| រ "Success" បង្ហាញលើ |
| ເດຍແລະແລະ ດີພະເຫດ    |

🗣 សារ

ផ្ទៃមុខងារគ្រប់គ្រង និងបញ្ជា ចំណែកឯនៅលើប៊ូតុង Switch Alarm ON ប្តូរជា Switch Alarm OFF ។

| C Controls                |                   |  |                  |                                          |  |
|---------------------------|-------------------|--|------------------|------------------------------------------|--|
| SRC KPC F01               |                   |  |                  |                                          |  |
| - Auto Reclose -<br>O off | Ground Protection |  |                  |                                          |  |
|                           |                   |  |                  |                                          |  |
|                           |                   |  |                  |                                          |  |
|                           |                   |  | U<br>Bat<br>Sait | ocel Mode<br>tery: 27.83V<br>ch Alarm ON |  |
|                           |                   |  | Source           | e Alarm OFF                              |  |
|                           |                   |  |                  |                                          |  |
|                           | 4 (               |  |                  |                                          |  |

Fig. 76

ដើម្បីបើក Source Alarm ត្រូវចុចលើប៊ូតុង Source Alarm OFF បន្ទាប់មក ចុចលើប៊ូតុង "OK" ។

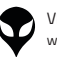

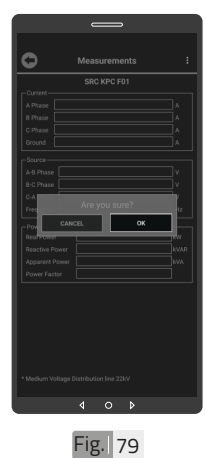

ចុចលើប៊ូតុង "OK" ។

|                | SRC KPC F01 |          |
|----------------|-------------|----------|
| - current      | 69.74       |          |
| a rasse        | 20.14       | =:       |
| C Those        | 74.35       | =:       |
| Ground         | 0.0         | =;       |
|                |             |          |
| -Source        | 23504       |          |
| A-8 Phase      | 22004       |          |
| B-C Phase      | 22049       |          |
| -              | 22007       | <u> </u> |
|                | 30.0        |          |
| Power          |             |          |
| Real Power     | 2690        | - KW     |
| Reactive Power | 72          |          |
| Apparent Power | 2691        | KVA.     |
| Power Factor   | 1.0         |          |

Fig. 80

Fig. 78

ទិន្នន័យន្ទុកប្រើប្រាស់បាន បង្ហាញ ។

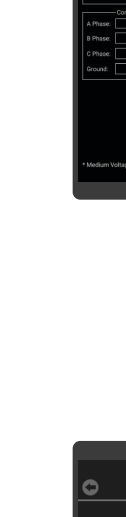

របៀបប្រើប្រាស់កម្មវិធី DRC-018 លើទូរស័ព្ទស្មាតហ្វូន

|                  | e                | <b></b> |                |               |
|------------------|------------------|---------|----------------|---------------|
| 0                | Cont             | trols   |                |               |
|                  | SRC KI           | PC F01  |                |               |
| -Protection-     | -                | Switchg | 887            |               |
| O of<br>Active G | roup 🔺           | Clos    | e              |               |
| - Auto Reclose   | f 🔘 (m           | Ground  | etore<br>) Off | On On         |
| SGF              | SGF Alarm-       | Hot Lir | 2              | Dead-         |
| O 0n             | O on             | 0.      |                | O On          |
| O CH             | O off            | ۰ ی     |                | O OH          |
|                  |                  |         | \$1            |               |
|                  | ntroller Status- |         |                | Local Mode    |
|                  |                  |         |                | ALAN 27 6711  |
| B Phase:         |                  |         | -              | uery, 27.63v  |
| C Phase:         | 82.31            |         | SA             | itch Alarm ON |
|                  |                  |         | So             | arce Alarm ON |

Fig. 77

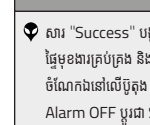

🛆 ចំណាំ 👽 សារ "Success" បង្ហាញលើ ផ្ទៃមុខងារគ្រប់គ្រង និងបញ្ចា ចំណែកឯនៅលើប៊ូតុង Source Alarm OFF ប្តូរជា Source Alarm ON 1

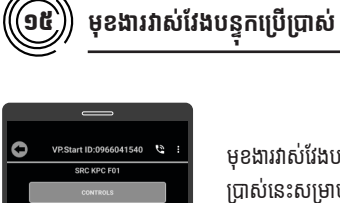

មុខងារវាស់វែងបន្ទុកប្រើ ប្រាស់នេះសម្រាប់បង្ហាញ ចរន្តប្រើប្រាស់, ចរន្តខ្សែដី, តង់ស្យង, ប្រេកង់, អានុភាព សកម្ម, អានុភាពអសកម្ម, អានុភាពសរុប, ថាមពល សរុប និងកត្តាអនុភាព ។ ចុចលើ "MEASUREMENTS" 1

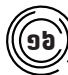

# មុខងារកំណត់ត្រារបស់ ADVC

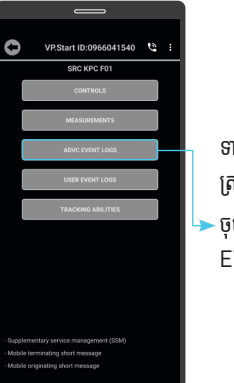

ទាញយកទិន្នន័យ កំណត់ ត្រារបស់ ADVC ។ ចុចលើប៊ូតុង "ADVC EVENT LOGS" ฯ

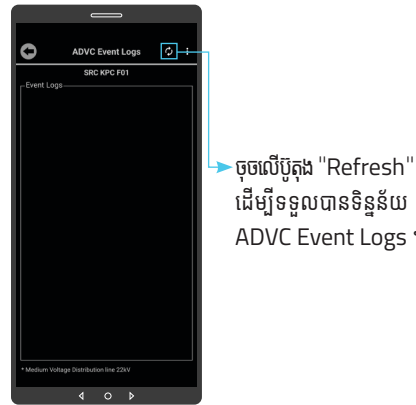

ADVC Event Logs ๆ

ដើម្បីទទួលបានទិន្នន័យ

Fig. 82

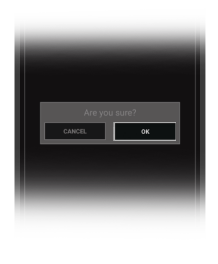

Fig. 83

Fig. 81

ចុចលើប៊ូតុង "OK" ។

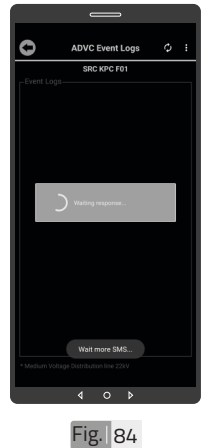

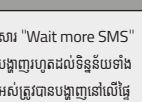

បង្ហាញរហូតដល់ទិន្នន័យទាំង អស់ត្រូវបានបង្ហាញនៅលើផ្ទៃ មុខងារកំណត់ហេតុរបស់ ADVC ដូចក្នុង Fig. 84 ។

### 🛆 ចំណាំ

🗣 សារ "Wait more SMS"

របៀបប្រើប្រាស់កម្មវិធី DRC-018 លើទូរស័ព្ទស្មាតហ្វូន

VP-DOC-UG-D018.KH-V1.1 www.vpstart.com

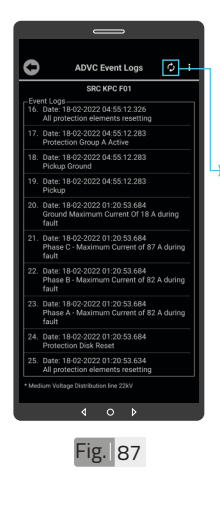

▶ ចុចលើប៊ូតុង "Refresh" ដើម្បីទទួលបានទិន្នន័យ ADVC Event Logs បន្ថែម ។

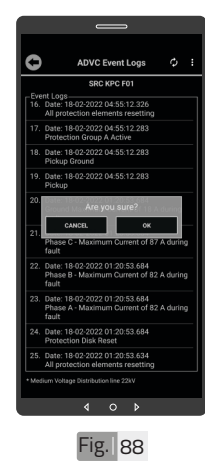

ចុចលើប៊ូតុង "OK" ។

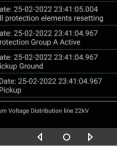

Fig. 85

ADVC Event Logs

0

កំណត់ត្រារបស់ ADVC បាន
 បង្ហាញ ។

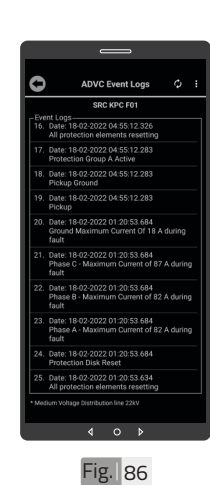

🛆 ចំណាំ

អូសឡើងលើ ឬ ចុះក្រោម ដើម្បី មើលទិន្នន័យបន្ថែម ។

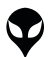

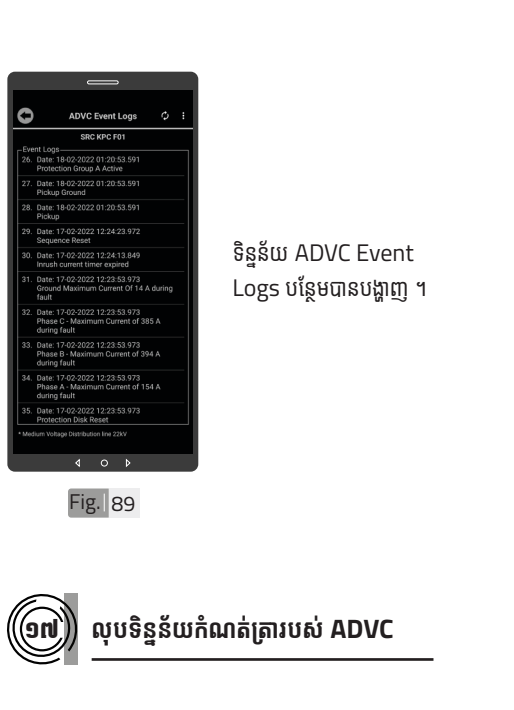

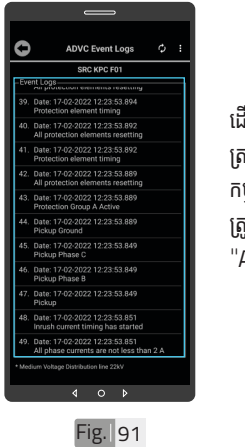

ដើម្បីលុបទិន្នន័យកំណត់ ត្រារបស់ ADVC ចេញពី កម្មវិធីទូរស័ព្ទស្មាតហ្វន ត្រូវចុចឲ្យជាប់លើផ្ទៃ "ADVC Event Logs" ๆ

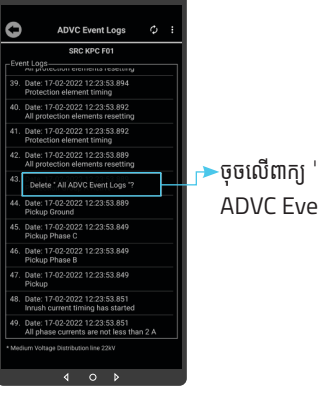

Fig. 92

0

ADVC Event Logs

17-02-2022 12:23:53.892

0 1

Fig. 90

🎓ចុចលើពាក្យ "Delete All

\land ចំណាំ

👽 អូសចុះក្រោម ដើម្បីមើលទិន្នន័យ

ADVC Event Logs បន្ថែម ។

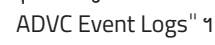

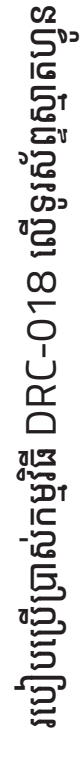

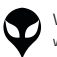

37

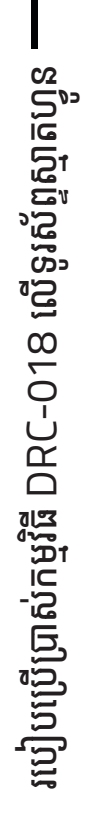

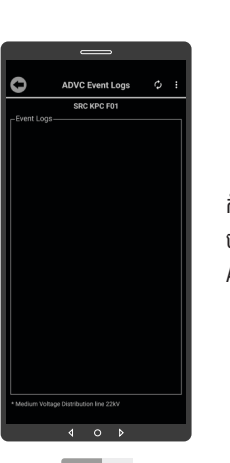

Fig. 93

User Event Logs

កំណត់ត្រារបស់ ADVC បានលុបចេញពីមុខងារ App ។

▶ចុចលើប៊ូតុង "Refresh" ដើម្បីទទួលបានទិន្នន័យ កំណត់ត្រាប្រតិបត្តិករ ។

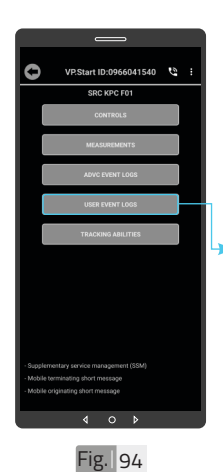

ដើម្បីទាញយកទិន្នន័យកំណត់ ត្រាប្រតិបត្តិករ ។ • ចុចលើ "USER EVENT LOGS" ។

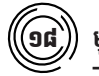

មុខងារកំណត់ត្រាប្រតិបត្តិករ

ចុចលើប៊ូតុង "OK" ។

Fig. 96

VP-DOC-UG-D018.KH-V1.1 www.vpstart.com

₄ ∘ ⊧ Fig.|95

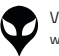

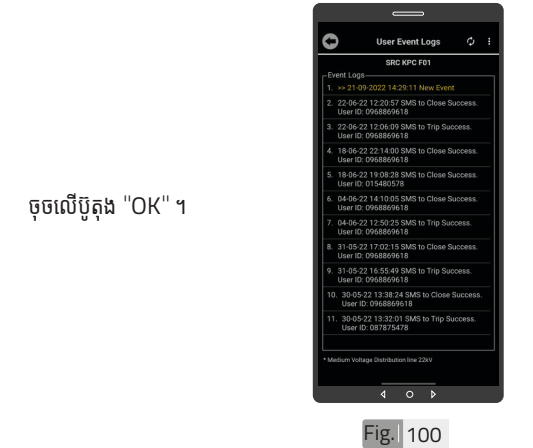

កំណត់ត្រាប្រតិបត្តិករបន្ថែម បានបង្ហាញ ។

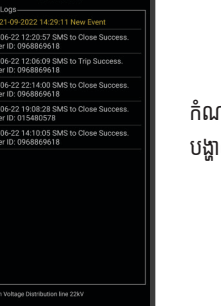

0

User Event Logs

4 0

0

User Ev

٩ 0 Fig. 99

Fig. 97

កំណត់ត្រាប្រតិបត្តិករបាន បង្ហាញ ។

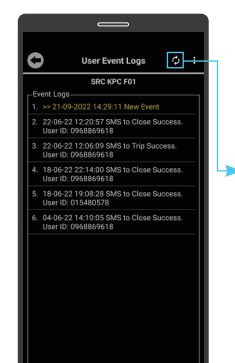

▶ចុចលើប៊ូតុង "Refresh" ដើម្បីទទួលបានទិន្នន័យ កំណត់ត្រាប្រតិបត្តិករបន្ថែម។

0 Fig. 98

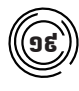

# លុបទិន្នន័យកំណត់ត្រាប្រតិបត្តិករ

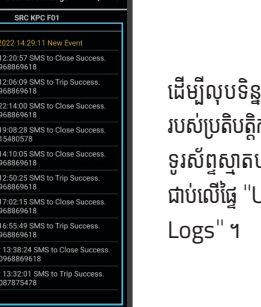

₄ ∘ ⊧ Fig. 101 ដើម្បីលុបទិន្នន័យកំណត់ត្រា របស់ប្រតិបត្តិករ ចេញពីកម្មវិធី ទូរស័ព្ទស្មាតហ្វូន ត្រូវចុចឲ្យ ជាប់លើផ្ទៃ "User Event Logs" ។

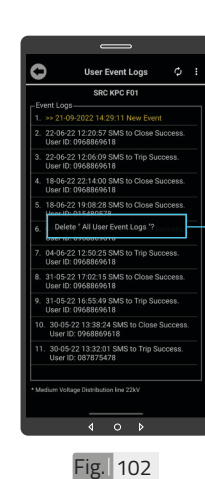

≻ចុចលើពាក្យ "Delete All User Event Logs" បន្ទាប់មកចុចប៊ូតុង "OK" ។

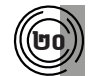

# មុខងារ Tracking Abilities

VRSHAFELDS SPECIAL TABLE URSHAFELDS SPECIAL TABLE URSHAFELDS SPECIAL

បង្ហាញព័ត៌មានរបស់ ឧបករណ៍បញ្ជាផ្តាច់ភ្ជាប់ពី ចម្ងាយ DRC-018 ។ ចុចលើ "TRACKING ABILITIES" ។

 ប្រទាវ ដែល ២ ២
 ល្អាត

 ទំនួន័យកំណត់ត្រាប្រតិបត្តិករ
 ទិន្នន័យកំណត់ត្រាប្រតិបត្តិករ

 ទំនួន័យកំណត់ត្រាប្រតិបត្តិករ
 បានលុបចេញពីកម្មវិធី

 ទូរស័ព្ទស្មាតហ្វូន ។
 ទំរស័ព្ទស្មាតហ្វូន ។

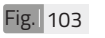

របៀបប្រើប្រាស់កម្មវិធី DRC-018 លើទូរស័ព្ទស្មាតហ្វូន

VP-DOC-UG-D018.KH-V1.1 www.vpstart.com

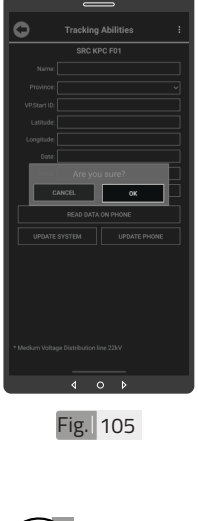

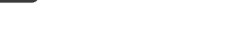

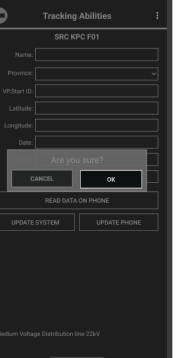

ចុចលើប៊ូតុង "OK" ។

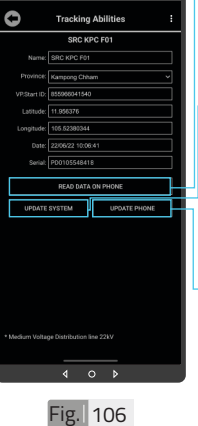

ដើម្បីទទួលបានទិន្នន័យពី កម្មវិធីទូរស័ព្ទស្មាតហ្វូន ។ ►ចុចលើពាក្យ "UPDATE SYSTEM" ដើម្បីធ្វើ បច្ចុប្បន្នភាពពីកម្មវិធីទូរស័ព្ទ ស្មា់តហ្វូនទៅ ឧបករណ៍ បញ្ជាផ្តាំច់ភ្ជាប់ពីចម្ងាយ ។ ចុចលើពាក្យ "UPDATE PHONE" ដើម្បីធ្វើបច្ចុប្បន្ន ភាពមកកាន់កម្មវិធីទូរស័ំព្ទ

- ស្មាតហ្វូន ។

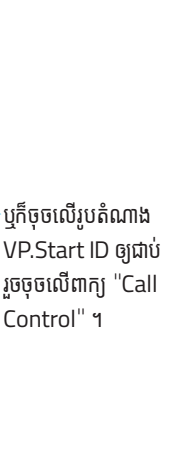

របៀបប្រើប្រាស់កម្មវិធី DRC-018 លើទូរស័ព្ទស្មាតហ្វូន

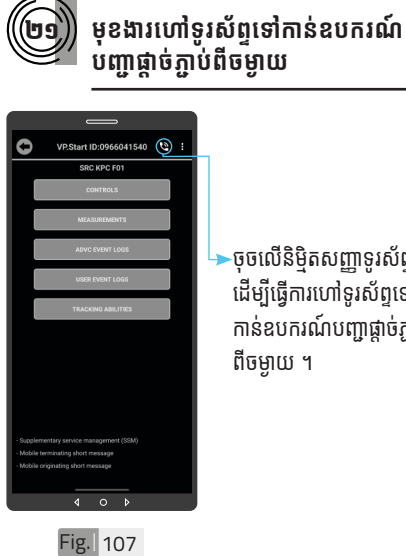

ចុចលើនិមិតសញ្ញាទូរស័ព្ទ ដើម្បីធ្វើការហៅទូរស័ព្ទទៅ កាន់ឧបករណ៍បញ្ជាផ្តាច់ភ្ជាប់ ពីចម្ងាយ ។

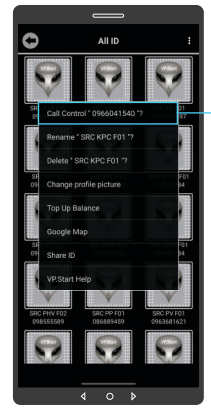

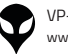

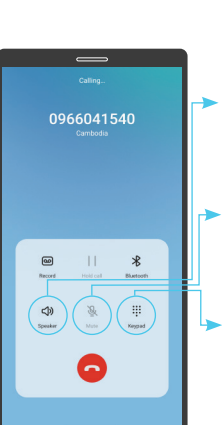

- ៑ ចុចលើនិម្មិតសញ្ញា "Speaker" ដើម្បី បំពងសម្លេងមកខាងក្រៅ ។
- >ចុចលើនិម្មិតសញ្ញា"Mute" ដើម្បីកាត់បន្ថយសម្លេង រំខាន ។
- ▶ចុចលើនិម្មិតសញ្ញា "Keypad" ដើម្បីបង្ហាញ ក្តាចុច ។

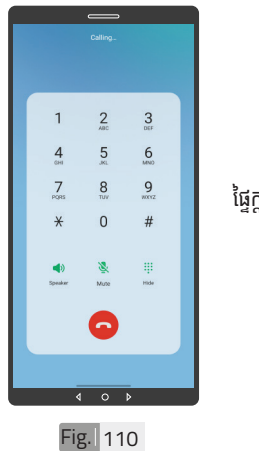

ផ្ទៃក្តាចុច

Fig. 109

បន្ទាប់ពីឧបករណ៍បញ្ជាផ្តាច់ភ្ជាប់ពីចម្ងាយ ទទួលការហៅចូល សូមស្តាប់តាមការណែនាំ នោះប្រតិបត្តិករអាចចុចលេខតាម ការណែនាំដូចខាងក្រោម៖

- លេខ 🗿 សម្រាប់ ភាសាខ្មែរ ។
- លេខ 🔟 សម្រាប់ ភាសាអង់គ្លេស ។
- លេខ 🚇 ស្តាប់ការណែនាំ ។
- លេខ 健 ស្តាប់ពីចរន្តកំពុងប្រើប្រាស់ ។
- លេខ 🗿 ស្តាប់ពីតង់ស្យុងកំពុងប្រើប្រាស់ ។
- លេខ 🔟 ស្តាប់ពីស្ថានភាព "Switchgear" ។
- លេខ 🚯 "Restart Controller" ។
- លេខ 🚯 ស្តាប់ពីអានុភាពកំពុងប្រើប្រាស់ ។
- លេខ 🧕 ចូលទៅកាន់ "Control Mode" ។
- សញ្ញា 🚱 បញ្ជា "Switchgear" ចំហ ឬ ផ្ដាច់ ។
- សញ្ញា 🌐 បញ្ជា "Switchgear" ភ្ជាប់ ។

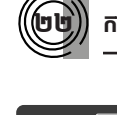

# ការប្តូរឈ្មោះលេខសម្គាល់ VP.Start ID

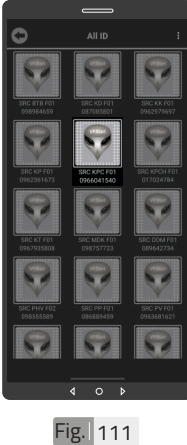

ដើម្បីប្តូរឈ្មោះលេខសម្គាល់ VP.Start ID ។ ចុចលើរូបតំណាង VP.Start ID ឲ្យជាប់ ។

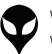

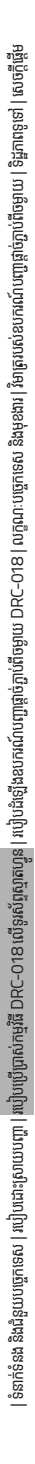

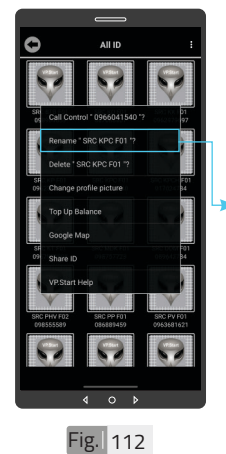

ចុចលើពាក្យ "Rename" ។

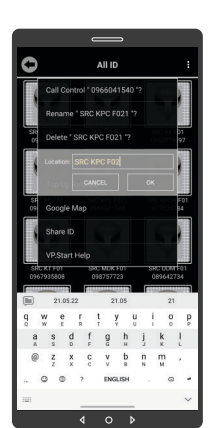

Fig. 113

(២៤

វាយឈ្មោះថ្មីដែលចង់កែប្រែ បន្ទាប់មកចុចប៊ូតុង "OK" ។

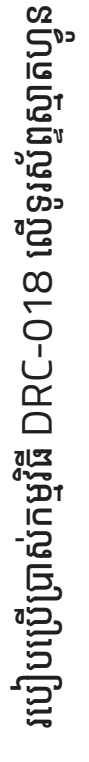

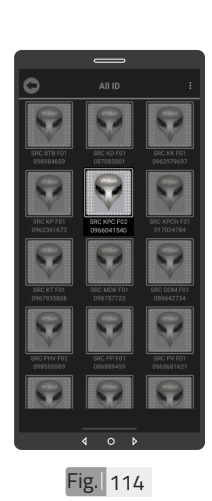

ឈ្មោះថ្មីរបស់ឧបករណ៍ បញ្ជាផ្តាច់ភ្ជាប់ពីចម្ងាយបាន ប្តូរដោយជោគជ័យ ។

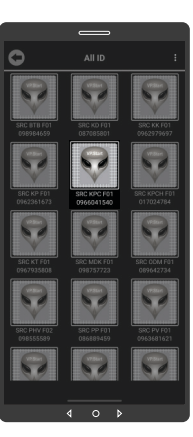

ដើម្បីលុបរូបតំណាង VP.Start ID ចេញពី កម្មវិធី ។ ចុចលើរូបតំណាង VP.Start ID ឲ្យជាប់ ។

លុបឧបករណ៍បញ្ជាផ្ដាច់ភ្ជាប់ពីចម្ងាយចេញ ពីកម្មវិធីទូរស័ព្ទស្មាតហ្វូន

Fig. 115

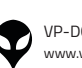

VP-DOC-UG-D018.KH-V1.1 www.vpstart.com

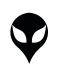

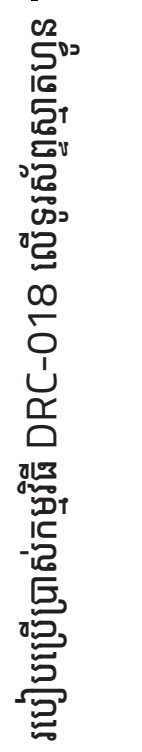

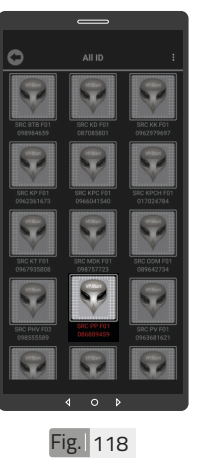

ដើម្បីលុបព័ត៌មានកំហូច ។ ចុចលើរូបតំណាង VP.Start ID ឲ្យជាប់ ។

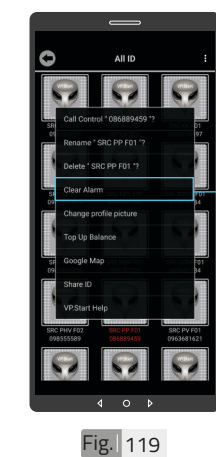

►ចុចលើពាក្យ Clear Alarm ។ បន្ទាប់មកចុច លើប៊ូតុង "Back" ។

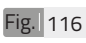

លុបព័ត៌មានកំហូច

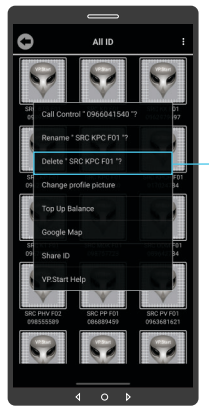

-ចុចលើពាក្យ "Delete" ។ រួចចុចលើប៊ូតុង "OK" ។

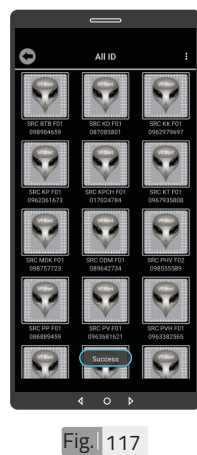

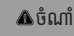

សារ "Success" បង្ហាញលើផ្ទៃ កម្មវិធី ដែលបញ្ជាក់ថាឧបករណ៍ បញ្ហាផ្តាច់ភ្ជាប់ពី ចម្ងាយលុប ចេញពីកមវិធី ។

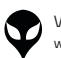

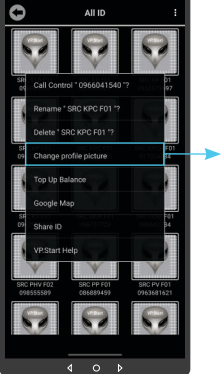

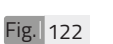

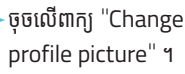

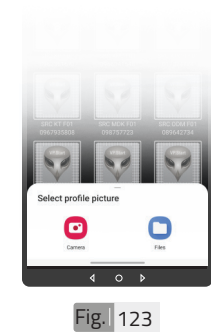

បញ្ចូលមានពីររបៀប៖ ចុចលើ "Camera" មានន័យថាបើកមុខងារ ម៉ាស៊ីនថតដើម្បីថតរូបថ្មី ដាក់បញ្ចូល ។ ចុចលើ <sup>"</sup>File" មានន័យថា ជ្រើសរូបភាពដែលមានស្រាប់ ក្នុងទូរស័ព្ទដើម្បីដាក់បញ្ចូល ។ ហើយចុចលើប៊ូតុង "OK" ។

សម្រាប់រូបភាពត្រូវដាក់

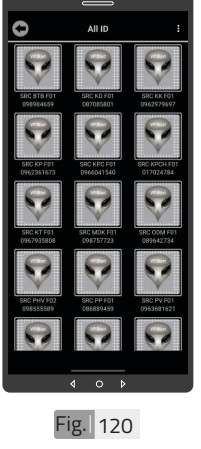

ព័ត៌មានកំហូចត្រូវ បានលុប ចេញ ។

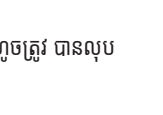

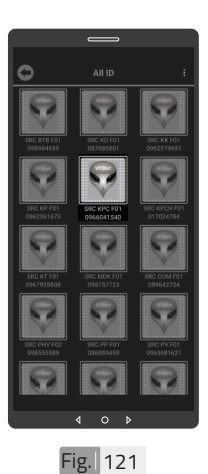

ដើម្បីប្តូររូបភាពនៅលើ ឧបករណ៍បញ្ជាផ្តាច់ភ្ជាប់ ។ ចុចលើរូបតំណាង VP.Start ID ឲ្យជាប់ ។

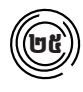

# ប្តូររូបភាពនៅលើឧបករណ៍បញ្ជាផ្តាច់ភ្ជាប់

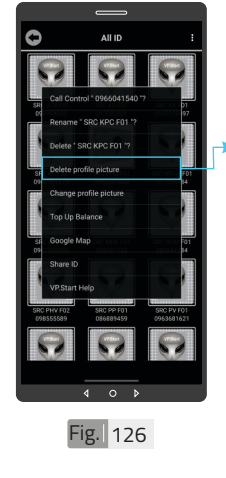

VP-DOC-UG-D018.KH-V1.1

www.vpstart.com

ចុចលើពាក្យ "Delete profile picture" ។ រួចចុចលើប៊ួតុង "OK" ។

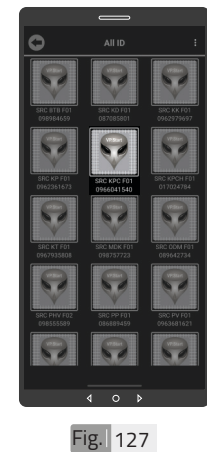

រូបភាពនៅលើឧបករណ៍ បញ្ជាផ្តាច់ភ្ជាប់ពីចម្ងាយបាន លុបចេញដោយជោគជ័យ ។

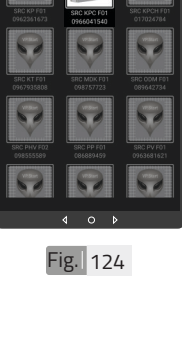

រូបភាពនៅលើ VP.Start ID ត្រូវបានប្តូរ ។

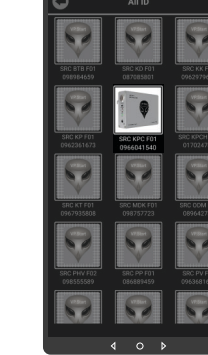

Fig. 125

ដើម្បីលុបរូបភាពដែលបាន ដាក់នៅលើឧបករណ៍បញ្ជា ផ្តាច់ភ្ជាប់ ។ ចុចលើរូបភាព VP.Start ID ឲ្យជាប់ ។

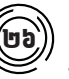

# លុបរូបភាពនៅលើឧបករណ៍បញ្ជាផ្តាច់ភ្ជាប់

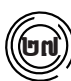

# 🕅 ពិនិត្យ ឬ បញ្ចូលសមតុល្យ

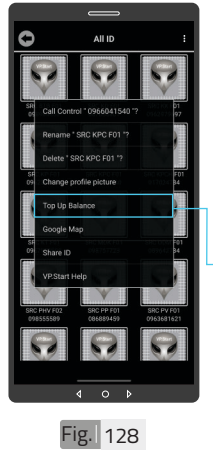

ដើម្បី ពិនិត្យ ឬ បញ្ចូល សមតុល្យទឹកប្រាក់ ។ ចុចលើរូបភាព VP.Start IDឲ្យជាប់ ។ ចុចលើពាក្យ "Top up

Balance" ។

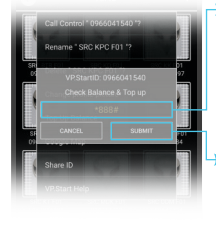

- វាយលេខកូដដើម្បីពិនិត្យ ឬ បញ្ចូលសមតុល្យទឹកប្រាក់ ក្នុងឧបករណ៍បញ្ជាផ្តាច់ភ្ជាប់ ពីចម្ងាយ ។ • ចុចលើប៊ូតុង "SUBMIT"
- ចុចលេបូតុង SOBMIT ដើម្បីពិនិត្យ ឬ បញ្ចូល សមតុល្យ ទឹកប្រាក់ ។

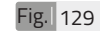

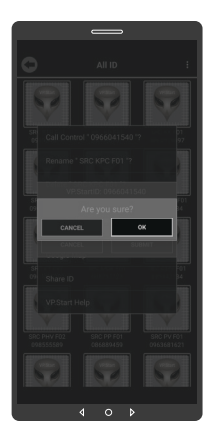

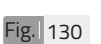

ចុចលើប៊ូតុង "OK" ។

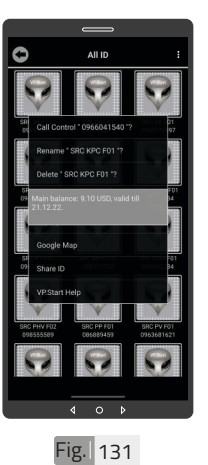

សារបង្ហាញពីសមតុល្យ ទឹកប្រាក់ ។

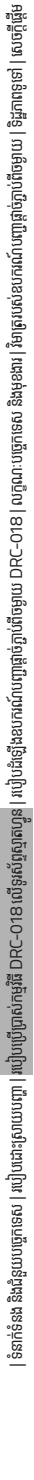

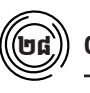

# Google Map

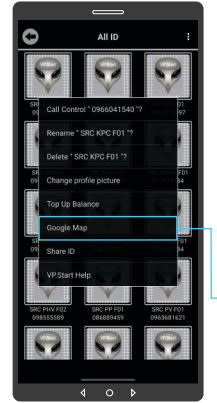

Fig. 132

មើលផែនទី Google ជាមួយ Drive Mode ដើម្បីបង្ហាញ ផ្លូវធ្វើដំណើរទៅកាន់ VP.Start Controller ។ ចុចលើរូបភាព "VP.Start ID" ឲ្យជាប់ ។

►ចុចលើពាក្យ "Google Map" ។

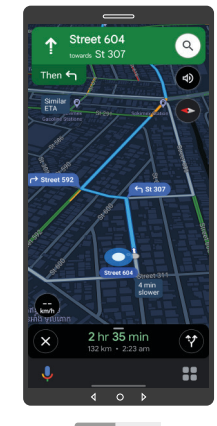

ផែនទី "Google Map" ក្នុង Drive Mode បាន បង្ហាញផ្លូវធ្វើដំណើរទៅកាន់ VP.Start Controller ។

Fig. 133

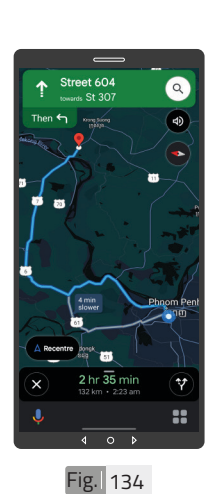

ចុចលើសញ្ញា "X" ដើម្បី មើលក្នុងទិដ្ឋភាពផែនទី Google ។

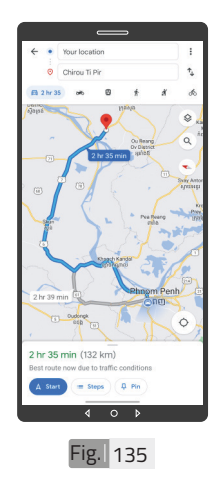

ផែនទី "Google" បាន បង្ហាញ ។

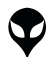

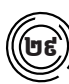

# ចែករំលែក VP.Start ID

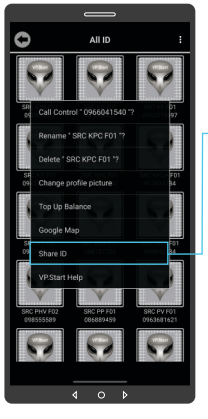

ចែករំលែក VP.Start ID ទៅកាន់លេខទូរស័ព្ទដទៃ ។ ចុចលើរូបភាព VP.Start ID ឲ្យជាប់ ។ ចុចលើពាក្យ "Share ID" ។

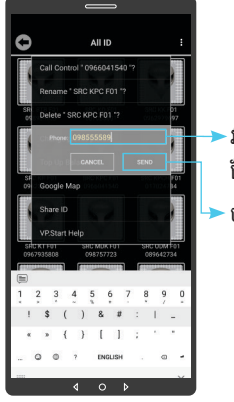

```
វាយលេខទូរស័ព្ទដែលត្រូវ
ចែករំលែក ។
```

🛆 ចំណាំ

👽 ព័ត៌មានរបស់ឧបករណ៍បញ្ជាផ្តាច់

នៅលើទូរស័ព្ទដែលបានចែក

រំលែក ។

ភ្ជាប់ពីចម្ងាយ បានបង្ហាញជាសារ

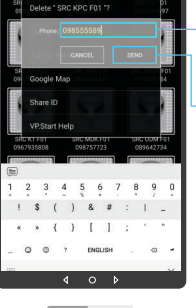

ចុចលើប៊ូតុង "SEND" ។

Fig. 137

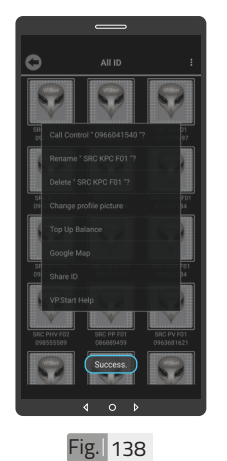

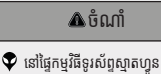

បង្ហាញសារ "Success" ជាការ បញ្ជាក់ថា ការចែករំលែក VP.Start ID បានជោគជ័យ ។

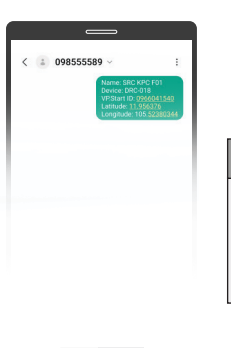

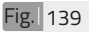

Fig. 136

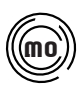

# ជំនួយបច្ចេកទេសពី VP.Start

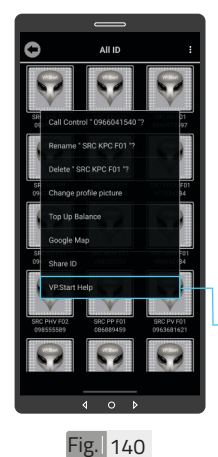

ផ្តល់ដំណឹងពី VP.Start ID ទៅកាន់ក្រុមការងារបច្ចេក ទេស VP.Start ដើម្បី ស្នើសុំជំនួយបច្ចេកទេស ។ ចុចលើរូបតំណាង VP.Start ID ឲ្យជាប់ ។ ចុចលើ ''VP.Start Help'' ។

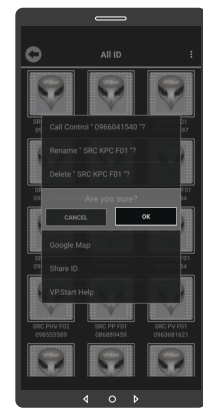

Fig. 141

ចុចប៊ូតុង "OK" កម្មវិធី ទូរស័ព្ទស្មាតហ្វូននឹងបញ្ជន ព័ត៌មានពី ឧបករណ៍បញ្ចាំផ្តាច់ ភ្ជាប់ពីចម្ងាយ និងទូរស័ព្ទ ទៅកាន់ក្រុមការងារបច្ចេក ទេស ដើម្បីផ្តល់ដំណឹងអោយ ជួយដោះស្រាយ បញ្ហាបន្ទាន់ ។

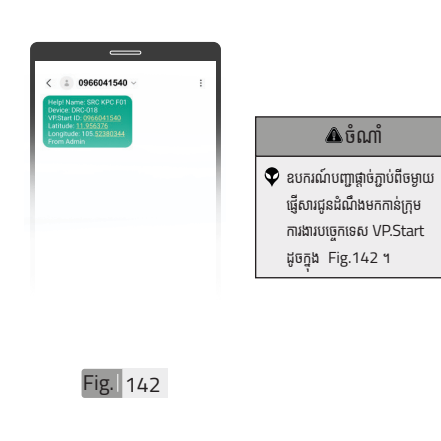

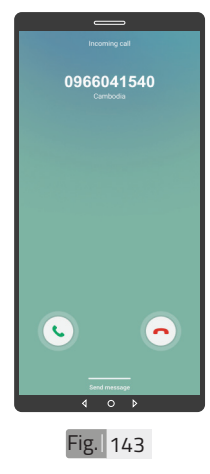

|   | 0 | 0    |  |
|---|---|------|--|
| A | ធ | ព៣   |  |
|   | U | DMII |  |

👽 ឧបករណ៍បញ្ហាផ្តាច់ភ្ជាប់ពីចម្ងាយ ទូរស័ព្ទទៅកាន់ក្រុមការងារ បច្ចេកទេស VP.Start ដូចក្នុង Fig.143 1

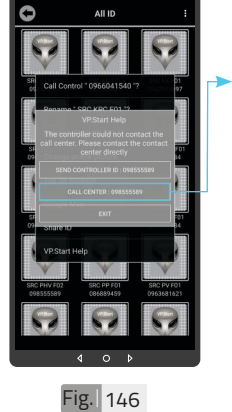

>អតិថិជនអាច "ទូរស័ព្ទដោយ ផ្ទាល់ទៅកាន់លេខបម្រើ អតិថិជន ។ ដោយចុចលើ ''CALL CENTER : 098555589" 1

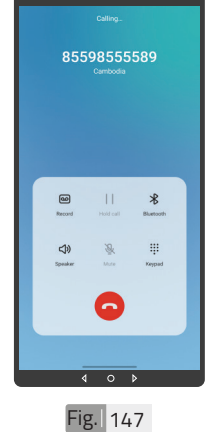

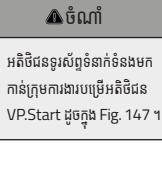

👽 អតិថិជនទូរស័ព្ទទំនាក់ទំនងមក

# Fig. 144

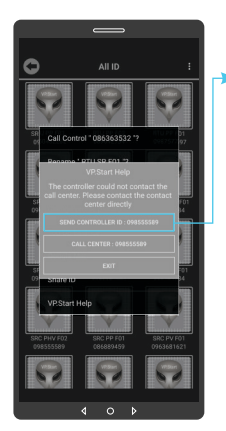

ក្នុងករណីកម្មវិធីទូរស័ព្ទ ស្មាតហ្វូន មិនអាចធ្វើការ ទំនាក់ទំនងបានដោយប្រការ ណាមួយ ។ អតិថិជនអាច ផ្ញើសារជូនដំណឹងដោយចុច លើ "SEND CONTROLLER ID:098555589" បន្ទាប់មកចុចប៊ូតុង "OK" ។

| - | 85598555589 ~                                                                                              |                                         |
|---|----------------------------------------------------------------------------------------------------|-----------------------------------------|
|   | Helpi Name: SR<br>Device: DRC-016<br>VP.Start ID. 0966<br>Latitude: 13.959<br>Longitude: 105<br>From Admin | C KPC F01<br>5041540<br>376<br>52380344 |
|   |                                                                                                    |                                         |
|   |                                                                                                    |                                         |
|   |                                                                                                    |                                         |
|   |                                                                                                    |                                         |

Fig. 145

\land ចំណាំ 👽 ព័ត៌មានរបស់ឧបករណ៍បញ្ចា ផ្កាច់ភ្ជាប់ពីចម្ងាយ បានផ្ញើ មកដល់ ក្រុមការងារបច្ចេកទេស

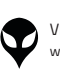

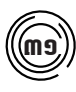

# មុខងារជូនដំណឹងព័ត៌មានកំហូច

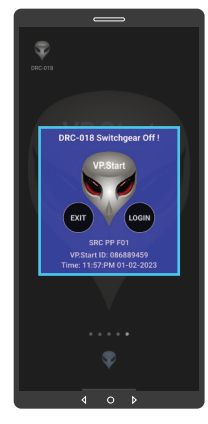

Fig. 148

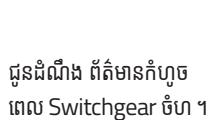

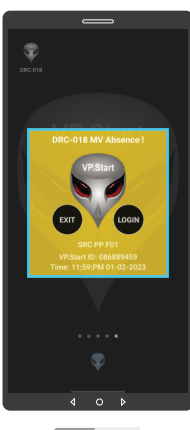

Fig. 149

ជូនដំណឹង ព័ត៌មានពេល តង់ស្យុងប្រភព 22kV ដាច់ ។

CCC BACS Such Off

Fig. 150

ជូនដំណឹង ព័ត៌មានកំហូច ពេលឌីស្យងទ័រ 220V ចំហ ។

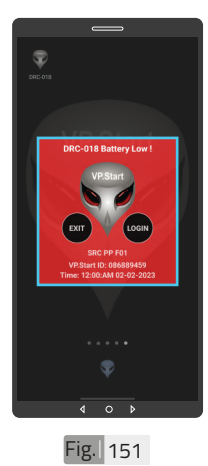

ជូនដំណឹងព័ត៌មានពេល អាគុយរបស់ ADVC Controller ធ្លាក់តង់ស្យុង (អស់អាគុយ ឬអាគុយខូច) ។

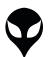

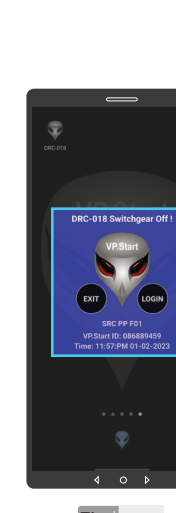

# 🛆 ចំណាំ

សារព័ត៌មានកំហូចនឹងបង្ហាញ ឡើងនៅពេលណាមានភាពមិន ប្រក្រតីកើតឡើងដូចជា៖ Switchgear ចំហ, តង់ស្សង ប្រភព 22kV ដាច់, ឌីស្សងទ័រ 220V ចំហ និងអាតុយរបស់ ADVC Controller ធ្លាក់ តង់ស្សង ។

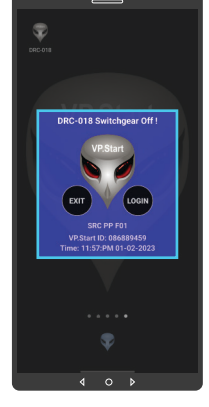

# Fig. 153

### \land ចំណាំ

- ចុចពាក្យ "LOGIN" ដើម្បីចូល ក្នុងមុខងារគ្រប់គ្រង និងបញ្ជា ។
- ចុចពាក្យ "EXIT" បិទផ្ទៃព័ត៌ មានកំហូច ។

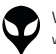

របៀបដោះស្រាយបញ្ហា

# របៀបដោះស្រាយបញ្ហា

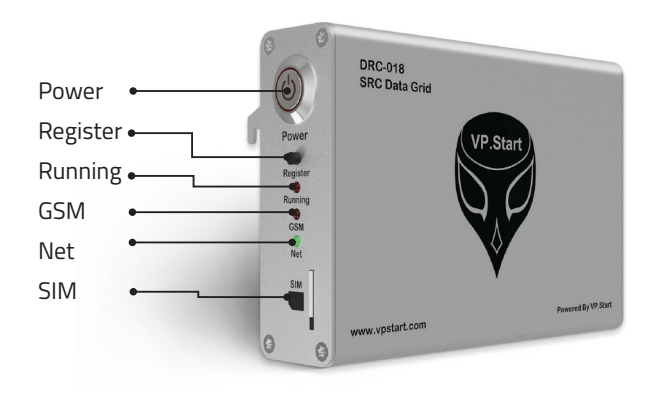

# **LED Light Status Explanation**

| LED Light | LED Status              | System Working Status                                 |
|-----------|-------------------------|-------------------------------------------------------|
| Dowor     | Off                     | The Power button is not turned On.<br>No power input. |
| Power     | Red                     | Power On                                              |
| Running   | Red (blinking every 1s) | Running normally                                      |
| CEM       | Red On                  | GSM On                                                |
| GSIM      | Off                     | GSM Off                                               |
|           | 64ms On/800ms Off       | GSM has not registered to a network                   |
| Not       | 64ms On/3000ms Off      | GSM has registered to a network                       |
| Net       | 64ms On/300ms Off       | GPRS communication                                    |
|           | Off                     | GSM is not running                                    |

របៀបដោះស្រាយបញ្ហា

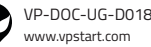

# ពិនិត្យដំណើរការ Serial របស់ឧបករណ៍ បញ្ជាផ្តាច់ភ្ជាប់ DRC-018

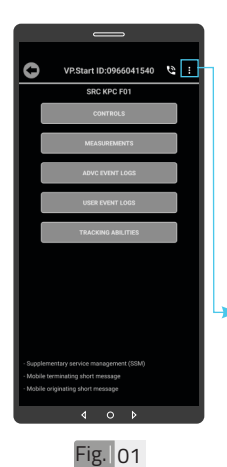

ដើម្បីពិនិត្យដំណើរការ "Serial" របស់ឧបករណ៍ បញ្ជាផ្តាច់ភ្ជាប់ DRC-018 ដំណើរការ ឬ មិនដំណើរ ការ ។

ᠵចុចលើ ''សញ្ញាចុចបី បញ្ឈរ" ។

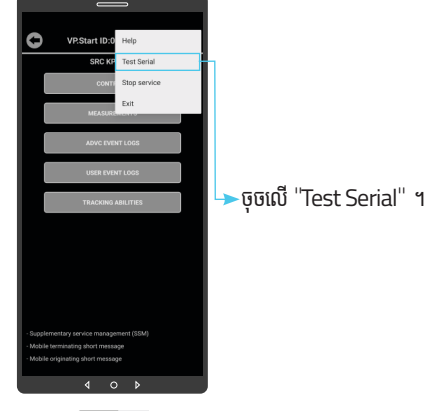

Fig. 02

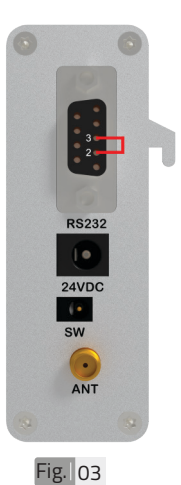

ភ្ជាប់រន្ធលេខ ២ ទៅរន្ធលេខ ៣ នៃ RS232 PORT របស់ឧបករណ៍បញ្ជាផ្ដាច់ ភ្ជាប់ DRC-018 ដោយ ខ្សែភ្លើង ។

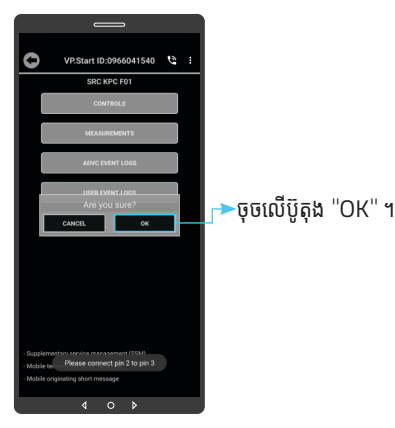

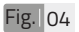

របៀបដោះស្រាយបញ្ហា

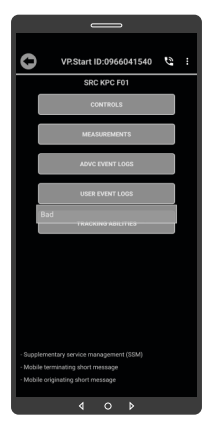

Fig 05

ប្រសិនបើសារបង្ហាញ "Bad" Serial មិន ដំណើរការ ។

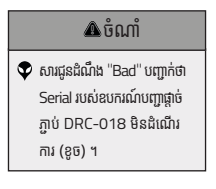

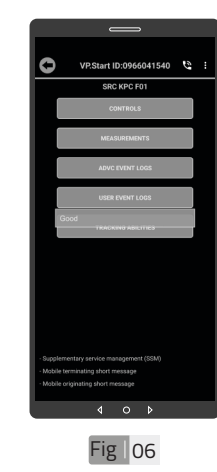

ប្រសិនបើសារបង្ហាញ "Good" Serial ដំណើរការ ។

# 🛦 ចំណាំ

សារដូនដំណឹង "Good" បញ្ជាក់ ថា Serial របស់ឧបករណ៍បញ្ជា ផ្ដាច់ភ្ជាប់ DRC-018 ដំណើរ ការល្អ ។

# របៀបដោះស្រាយបញ្ហា

 $\mathbf{\nabla}$ 

# ទំនាក់ទំនង និងជំនួយបច្ចេកទេស

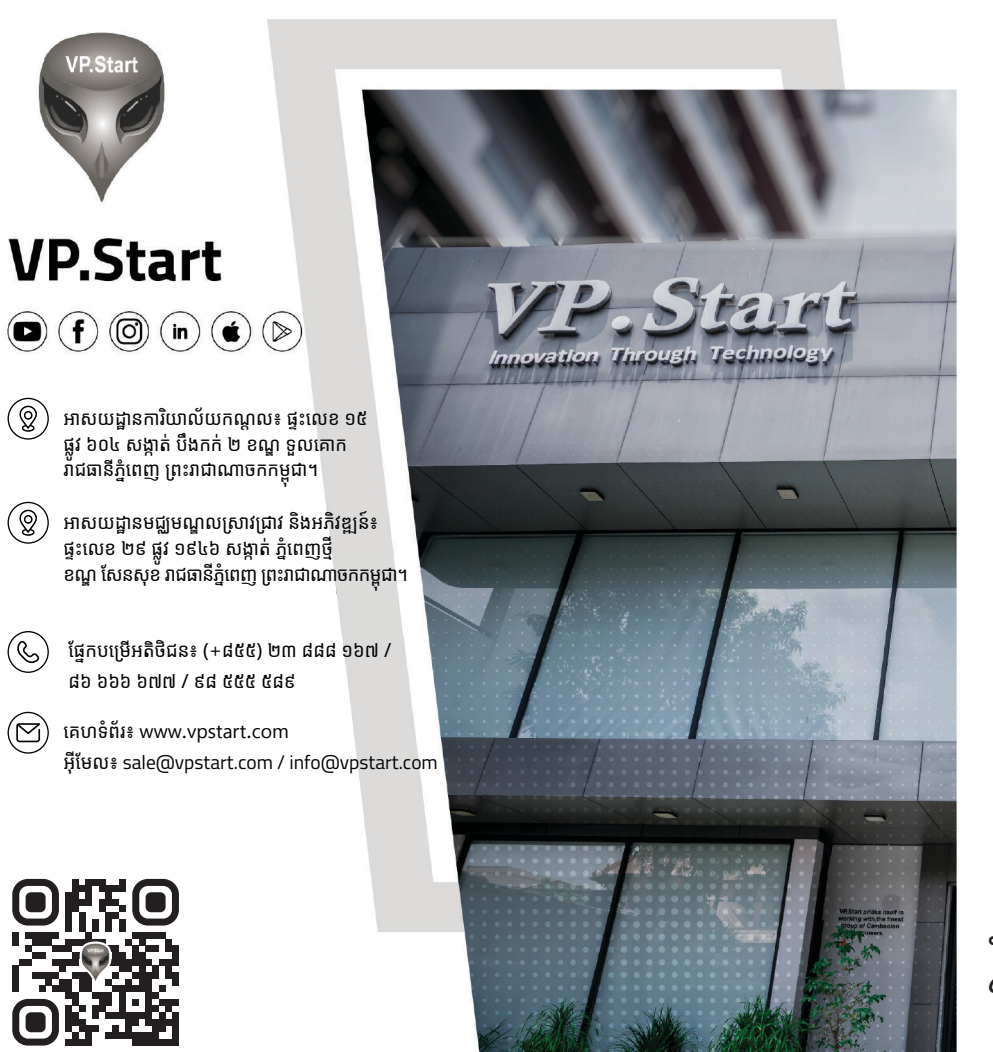

www.vpstart.com

ទំនាក់ទំនង និងជំនួយបច្ចេកទេស

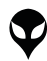

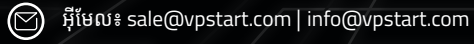

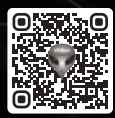

🕲 ផ្នែកបម្រើអតិថិជន៖ (+៨៥៥) ២៣ ៨៨៨ ១៦៧ / ៨៦ ៦៦៦ ៦៧៧ / ៩៨ ៥៥៥ ៥៨៩